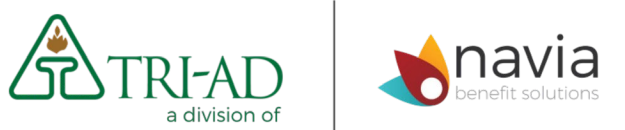

SUCCESSFULLY MANAGING YOUR RETIREMENT ACCOUNT

ONLINE USER EXPERIENCE AND TOOLS

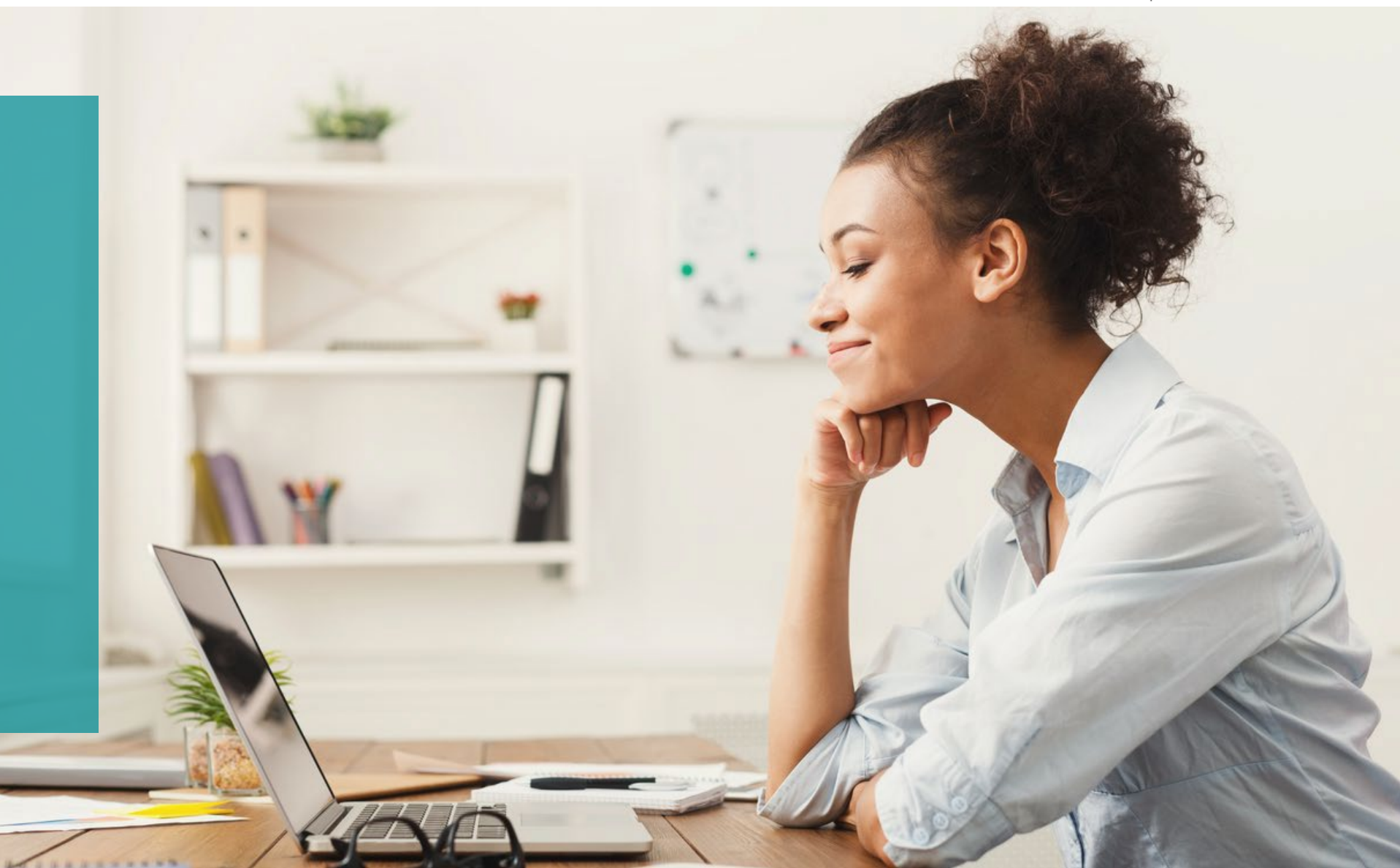

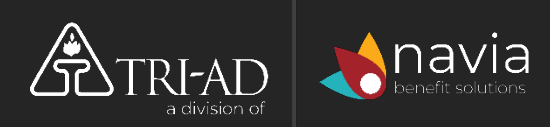

### Topics

Click on the title to skip to the info you need

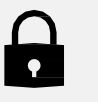

<u>New Users – How to Register Your Account</u>

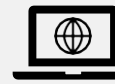

Access Your Account Online

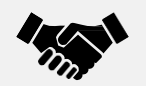

<u>New Participants – Enrolling Successfully</u>

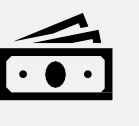

Existing Participants – Managing Your Account and Investments

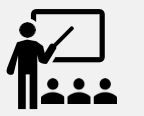

Free Online Investment Advice and Education

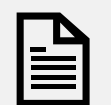

Find Statements, Forms, and Plan Documents

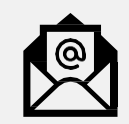

**Additional Assistance** 

# Safeguard your Account

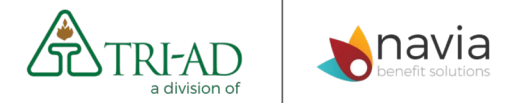

- Register immediately sets up your authentication
- Monitor your account
- Keep your password secure
- You are responsible for your account!
- Need help registering? <u>Click here</u>

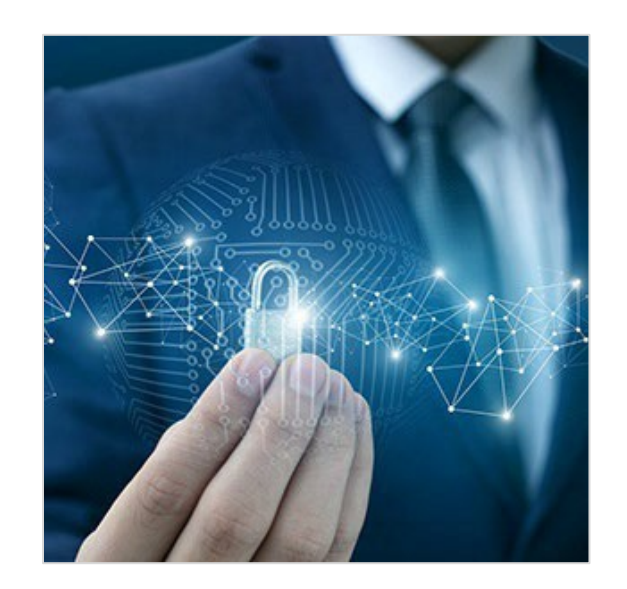

# Access your Account Online

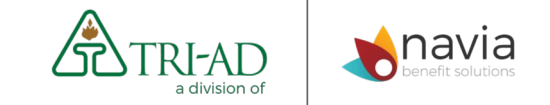

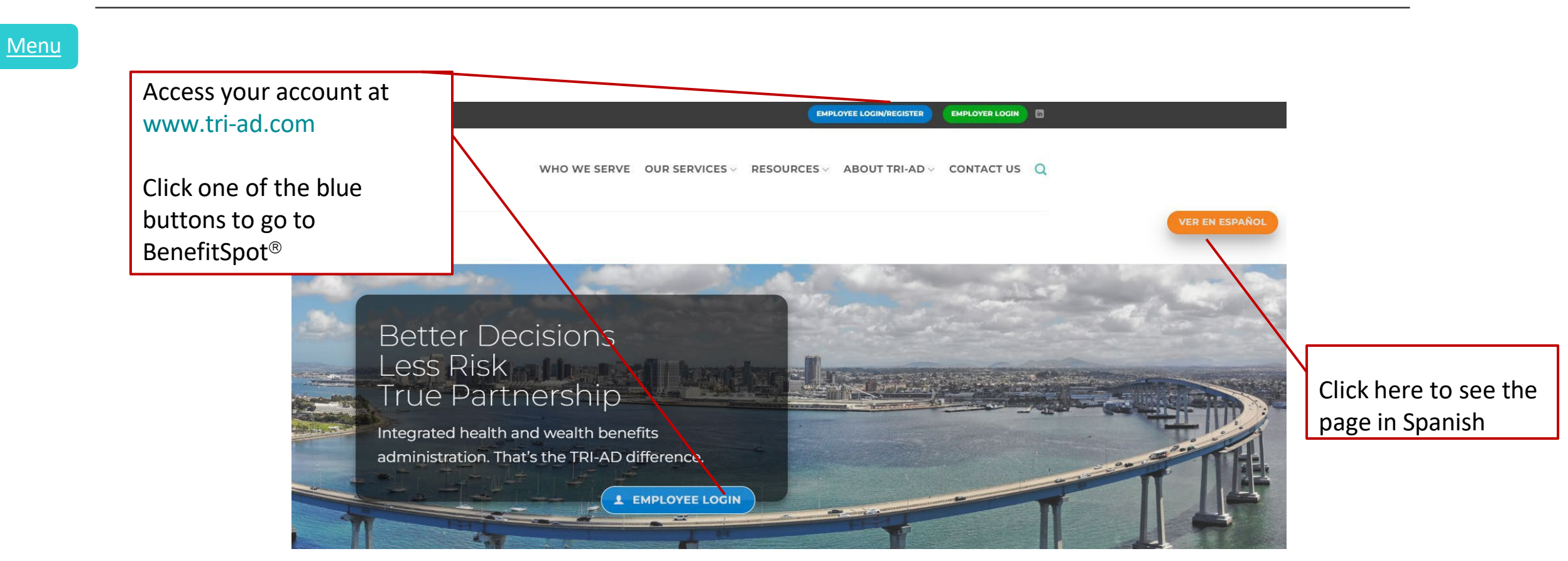

# Logging In

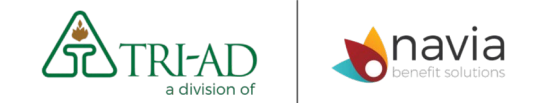

Menu

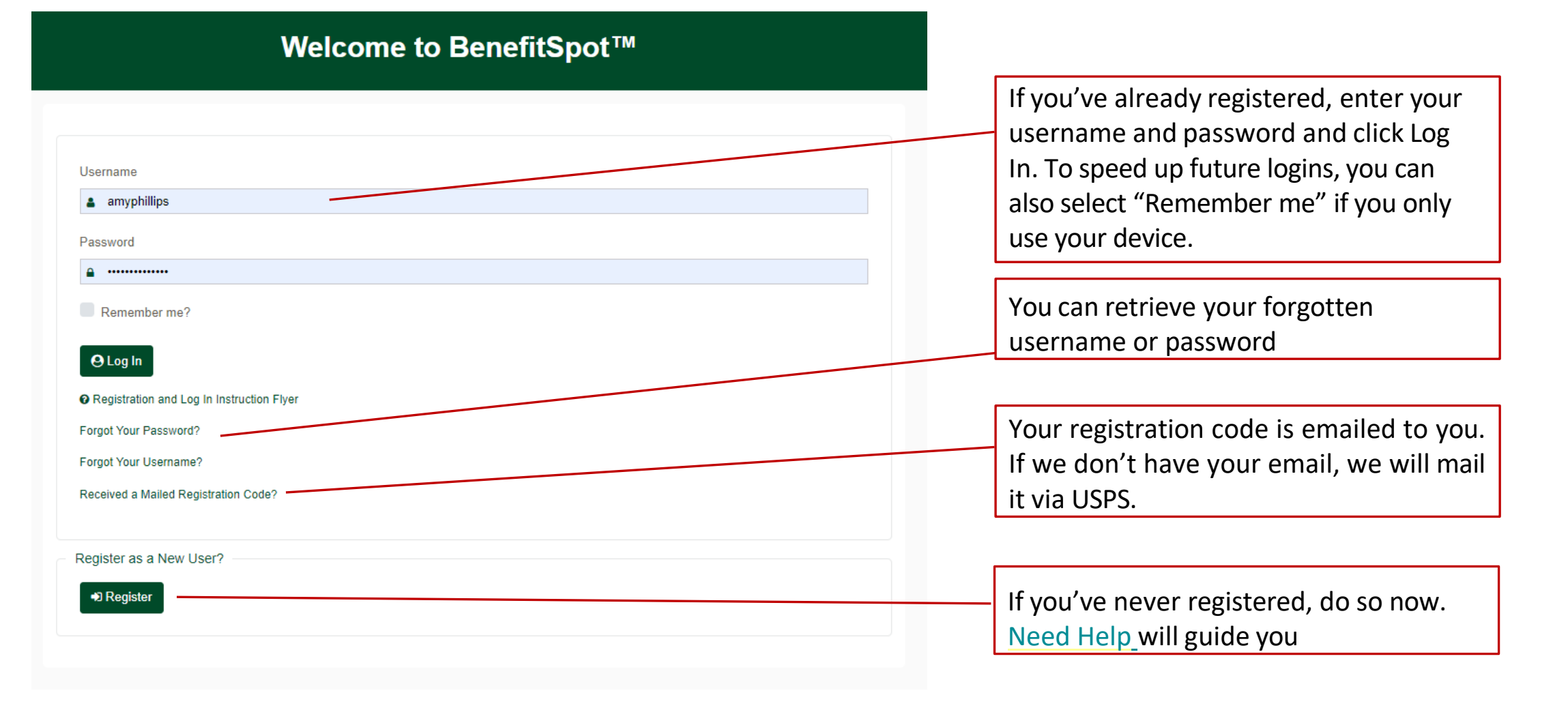

## Retirement Accounts on BenefitSpot<sup>®</sup>

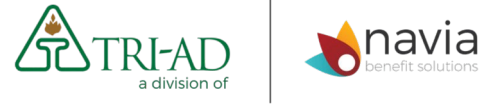

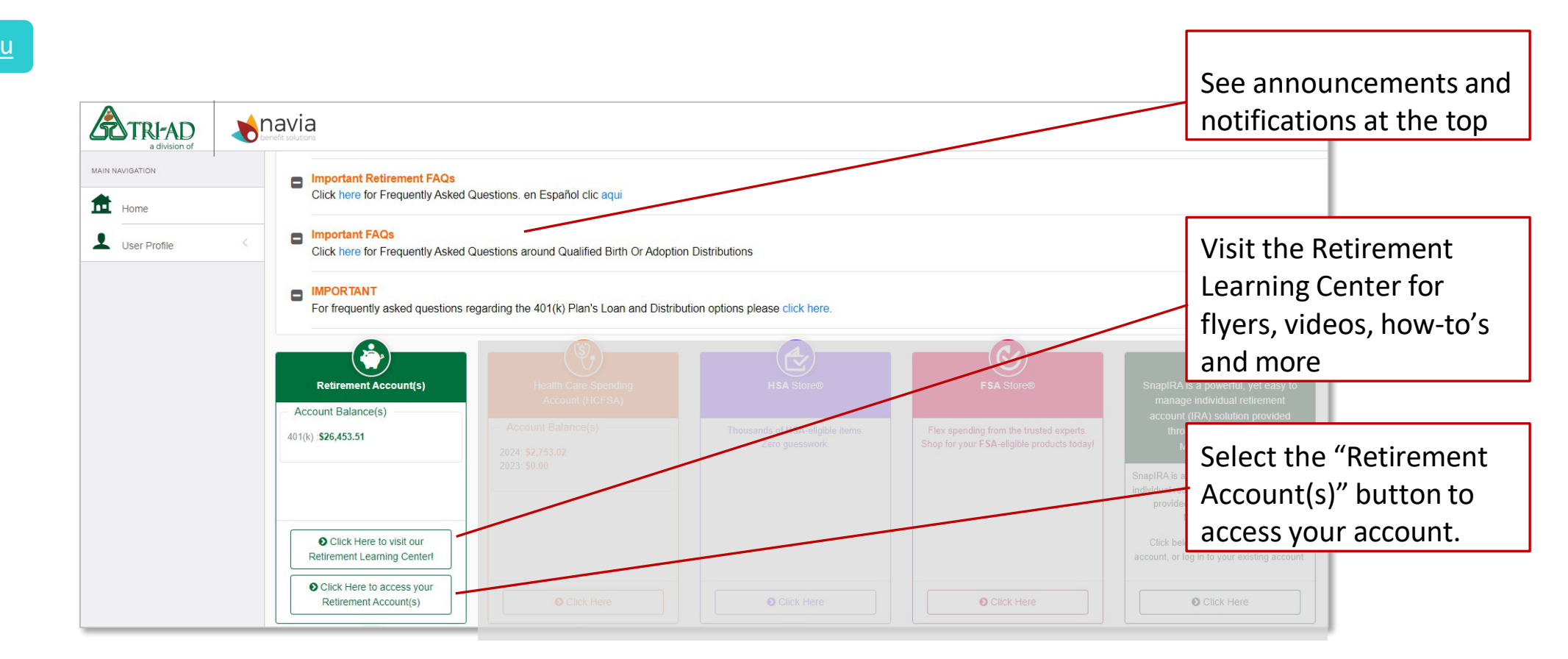

# To Translate the Site

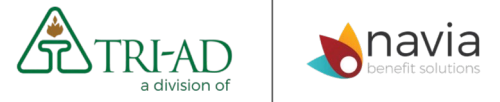

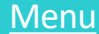

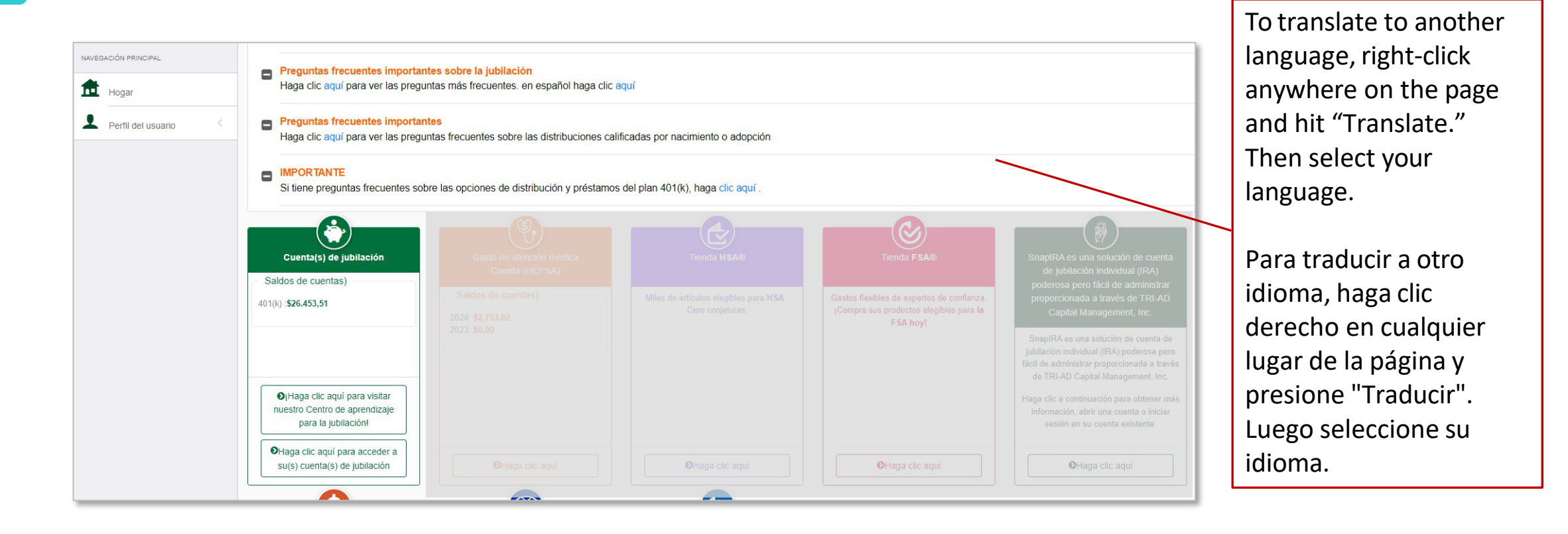

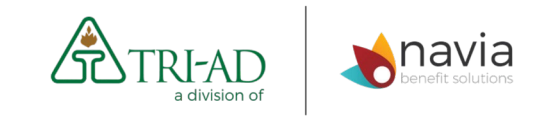

# New Participant Enrollment

#### New Enrollees:

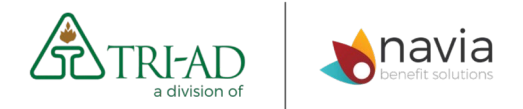

#### Enroll through TRI-AD Plan, Powered by iJoin

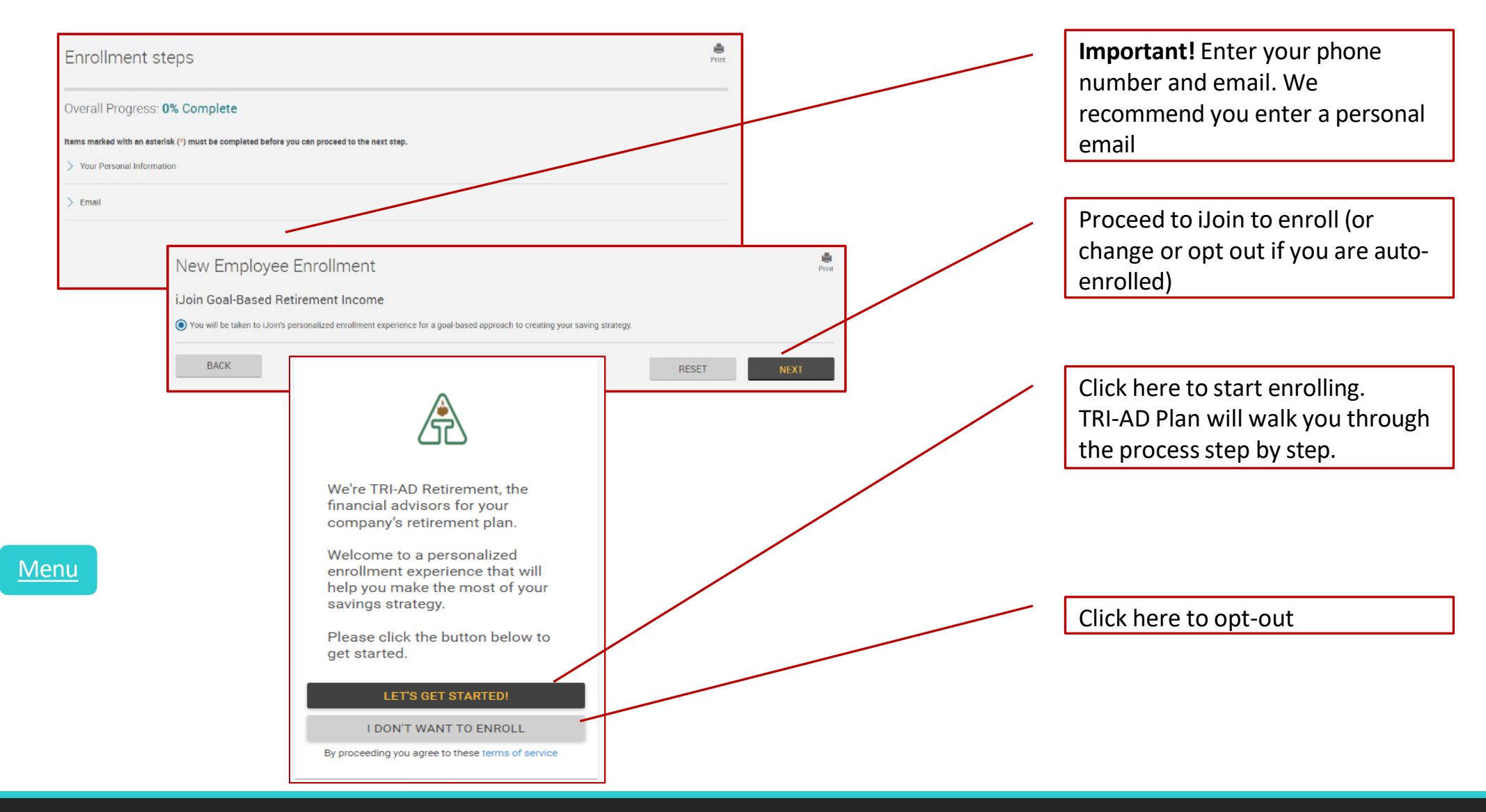

### Enrolling through TRI-AD Plan/iJoin

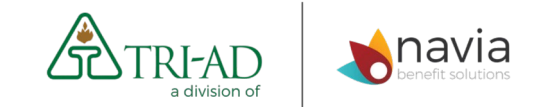

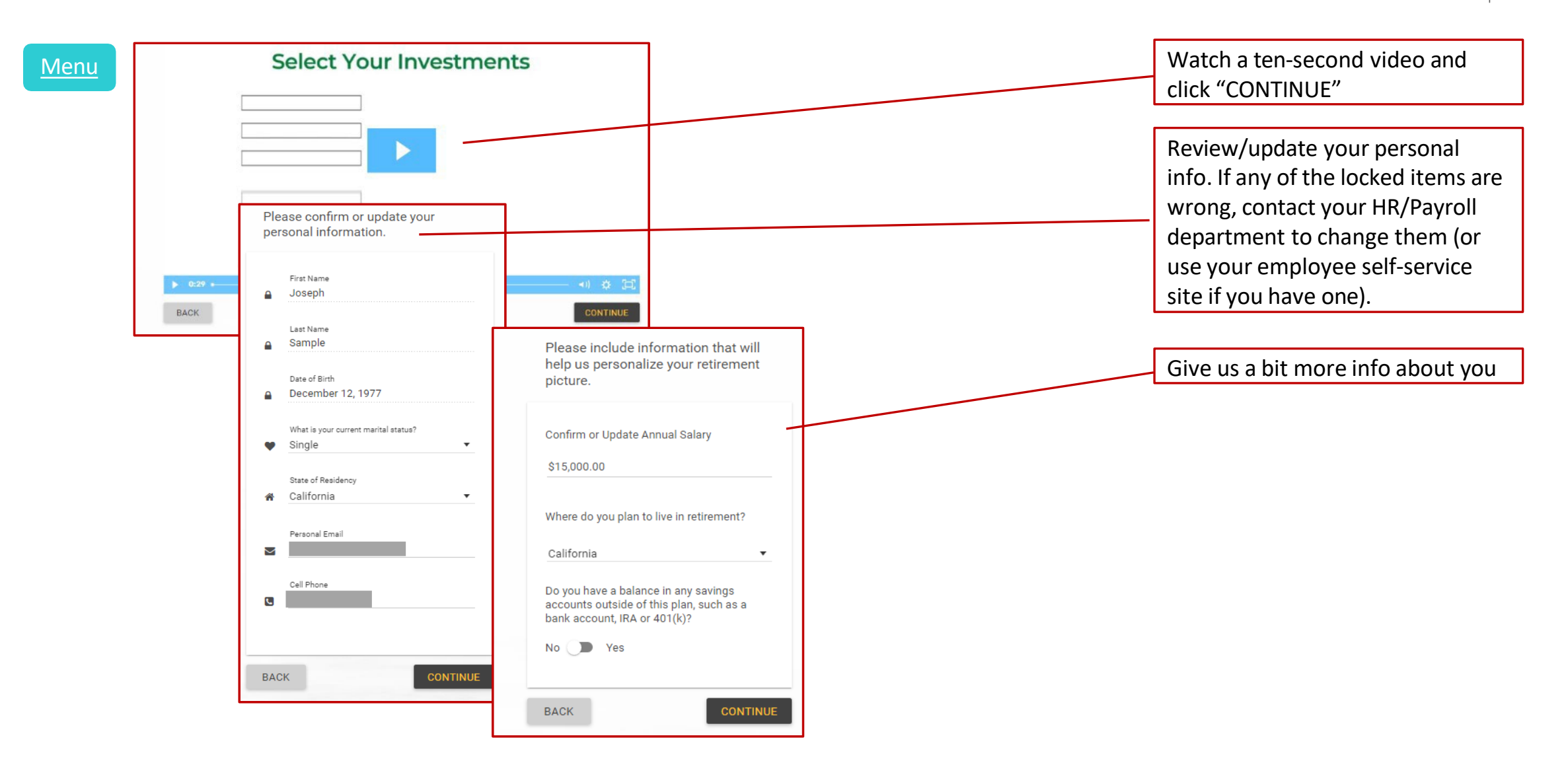

### Enrolling through TRI-AD Plan/iJoin

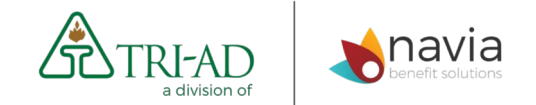

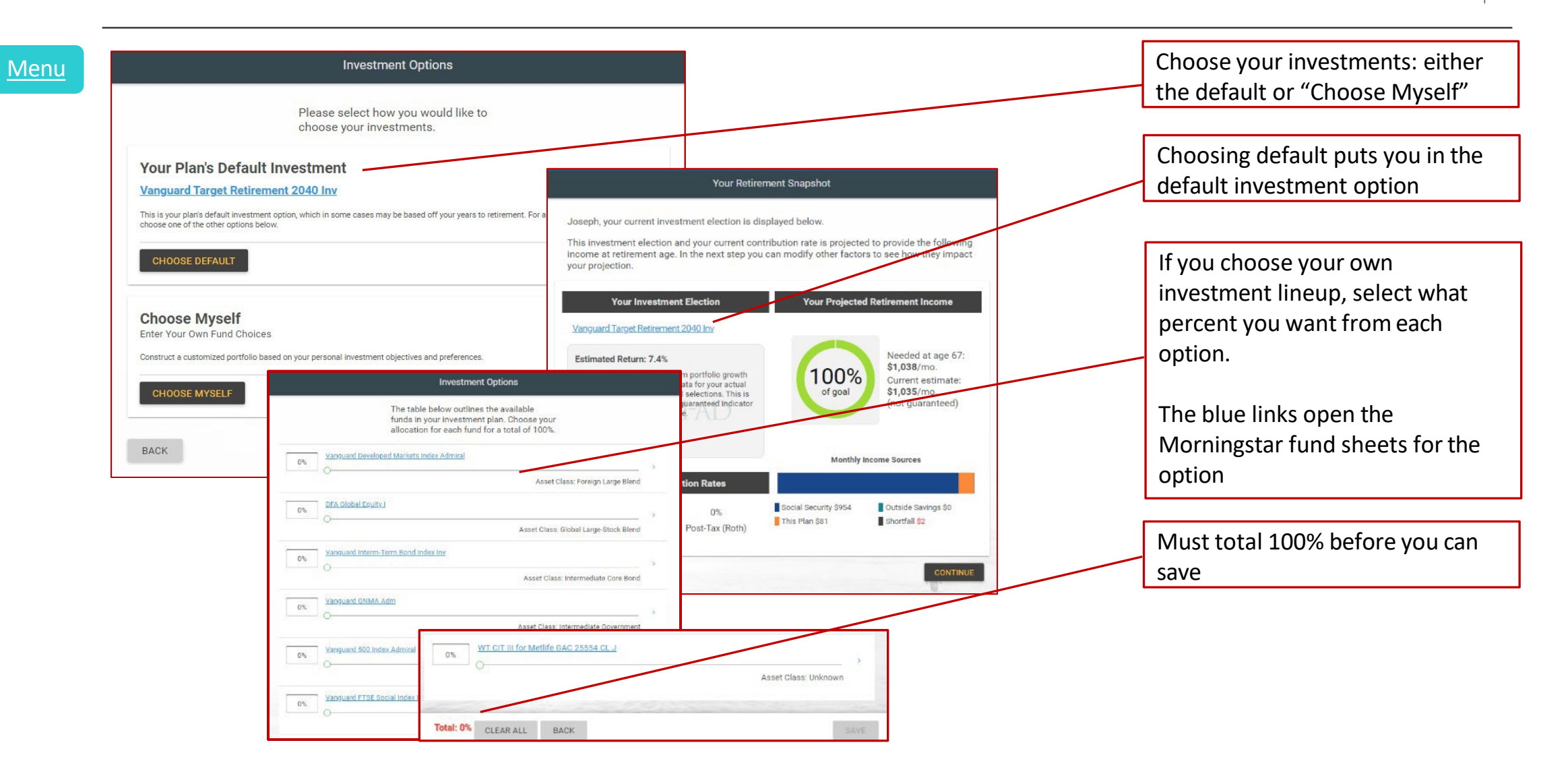

#### New Enrollees:

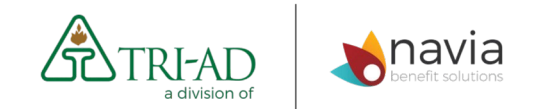

#### Enroll through TRI-AD Plan, Powered by iJoin

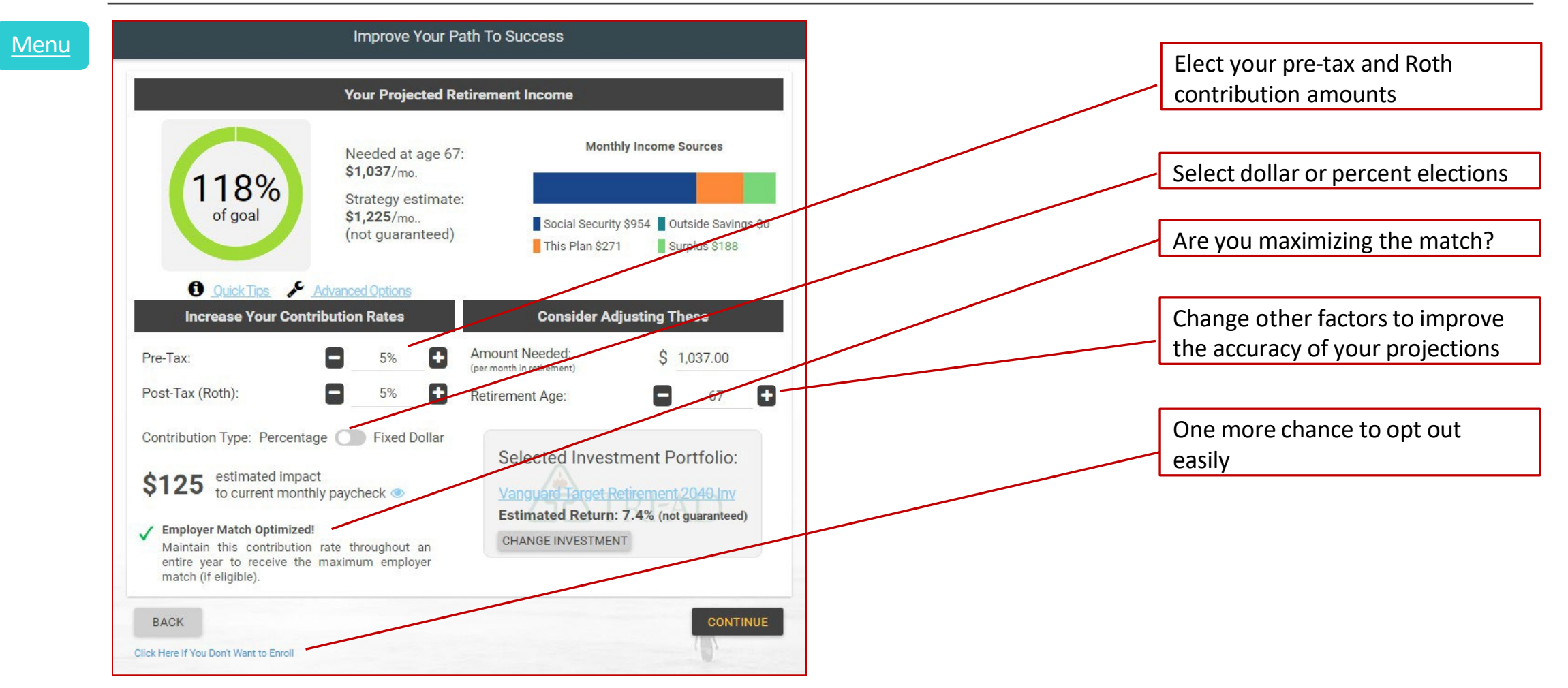

## Enter Beneficiaries

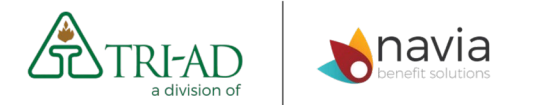

Primary Beneficiaries receive money first

Menu

• Contingent Beneficiaries receive money if all Primary Beneficiaries are deceased

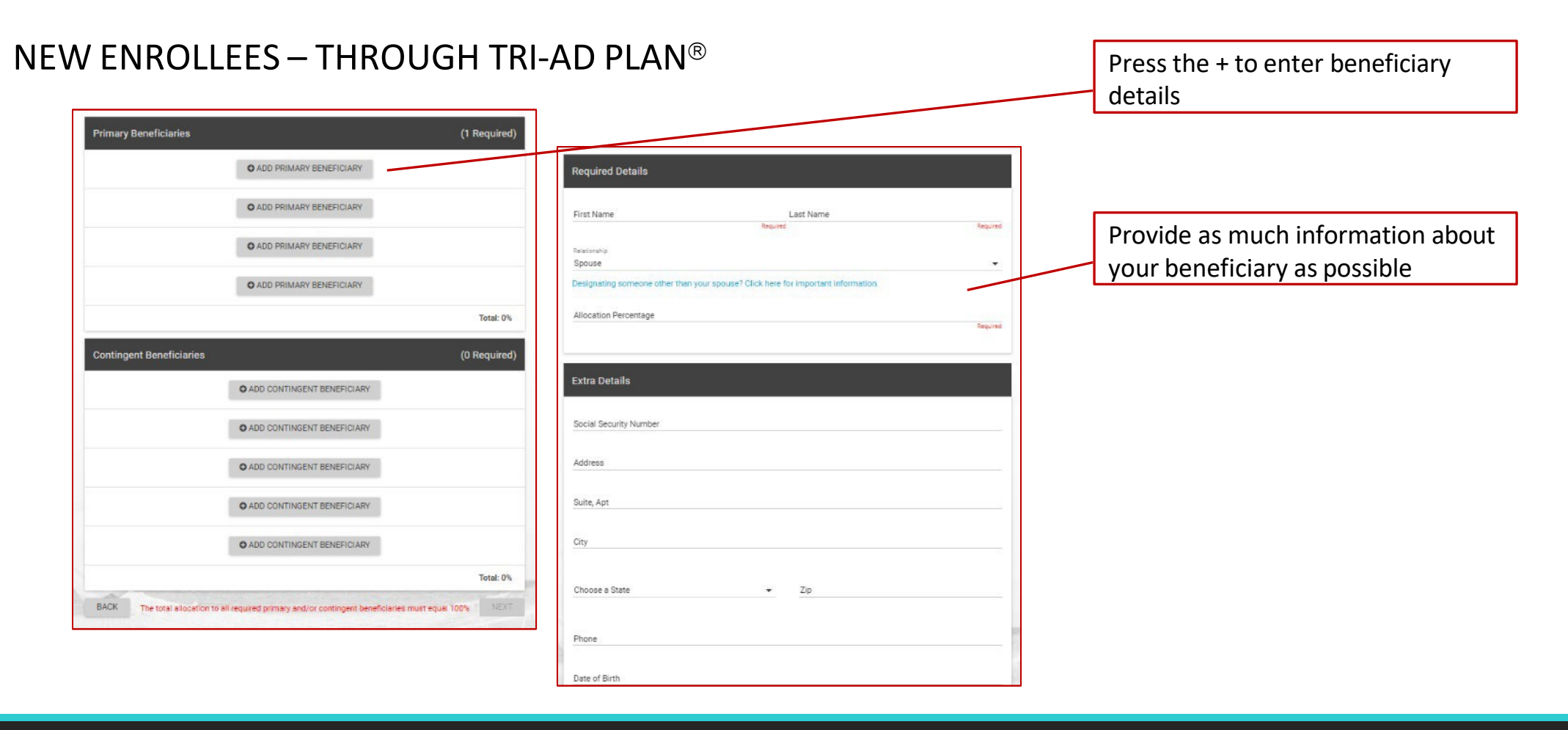

#### Enrolling through TRI-AD Plan/iJoin

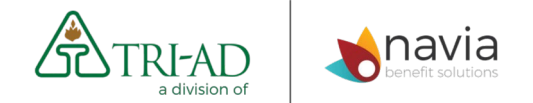

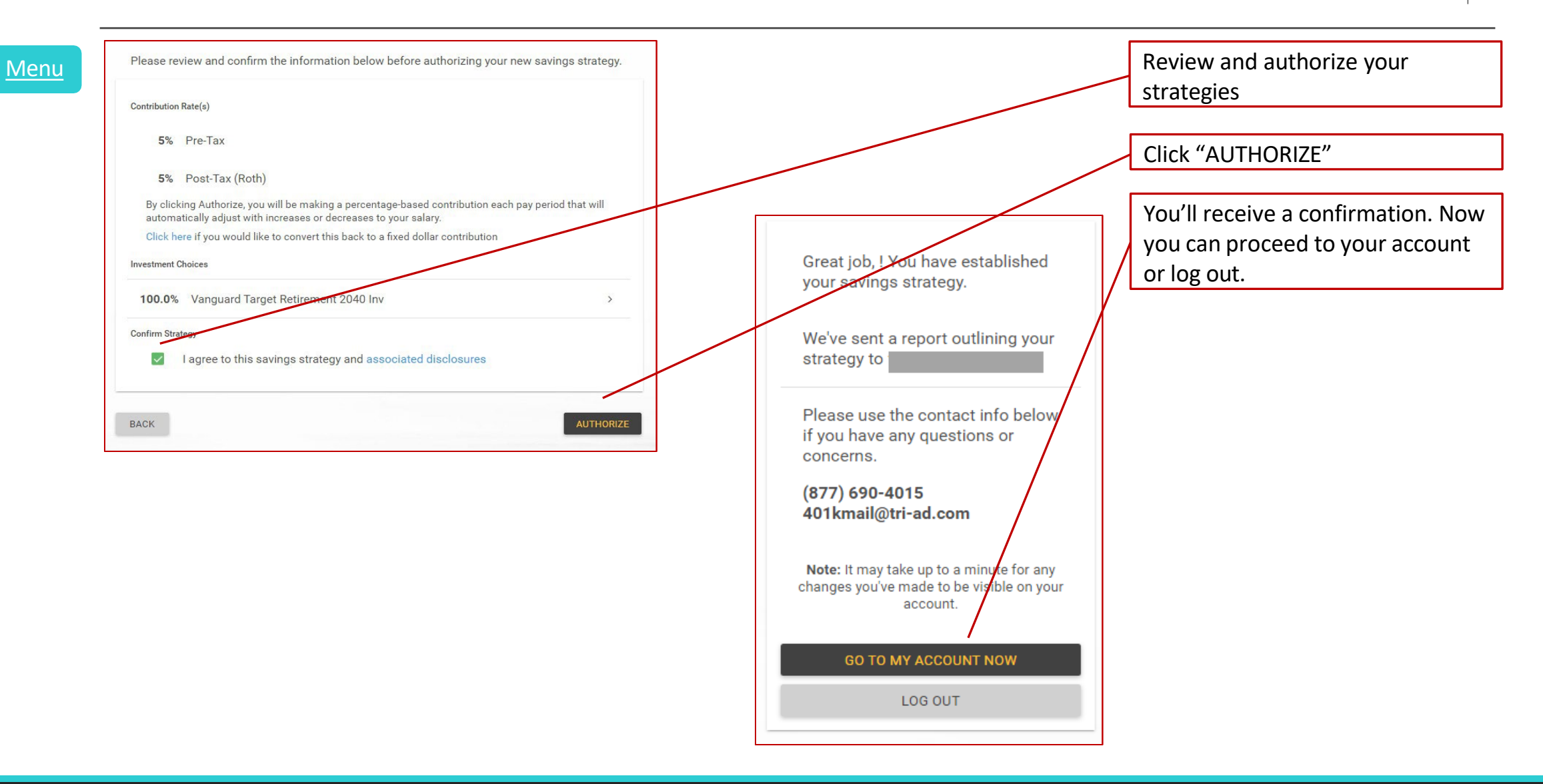

Proprietary & Confidential - ©2024 TRI-AD, All Rights Reserved

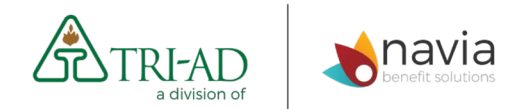

Manage Your Account Online

Change Contributions
Change Beneficiaries
Manage Investments
Request a Loan

- Request a Distribution

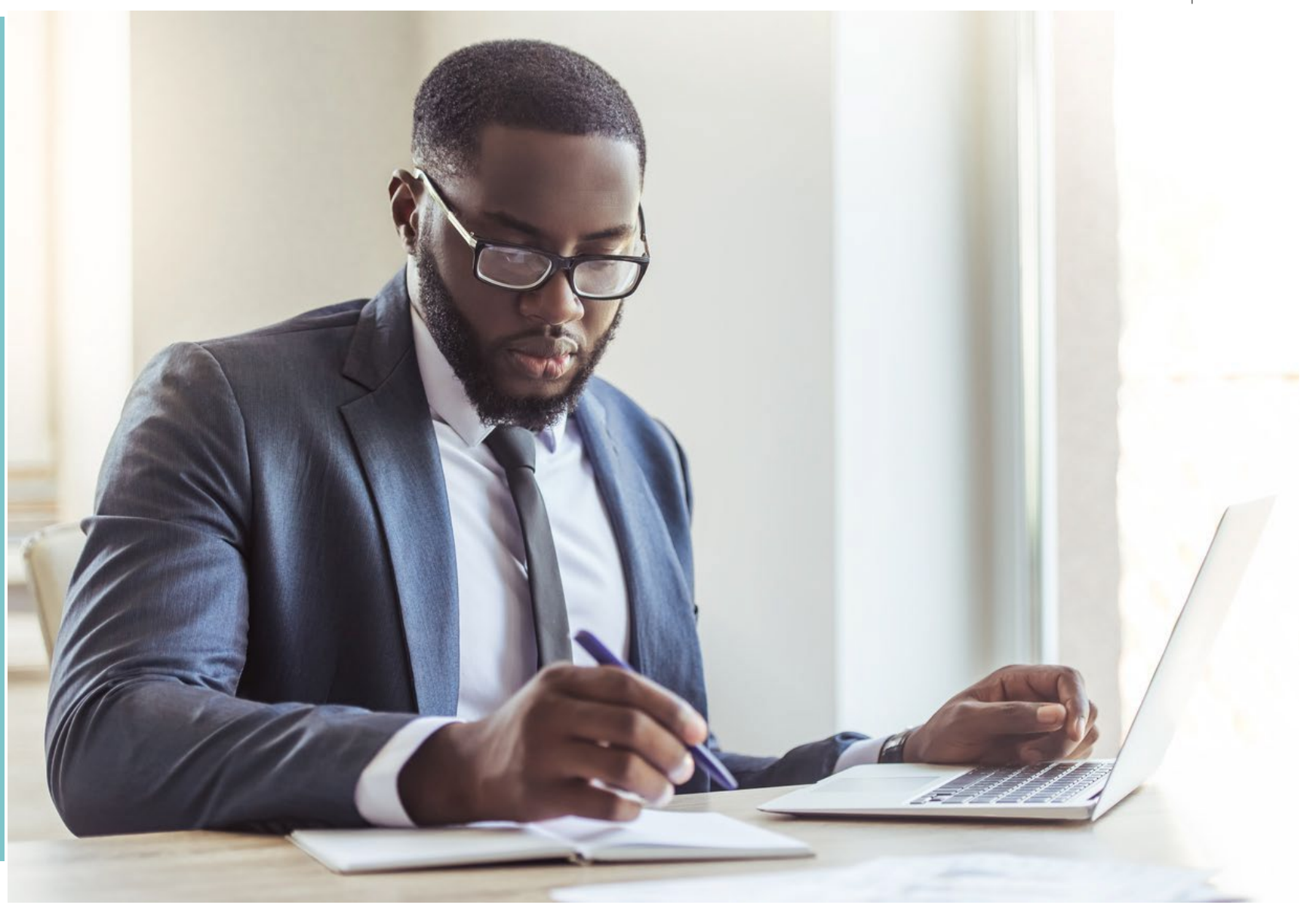

## The TRI-AD Dashboard

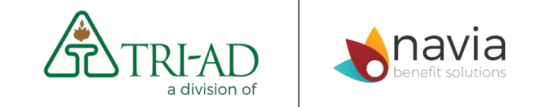

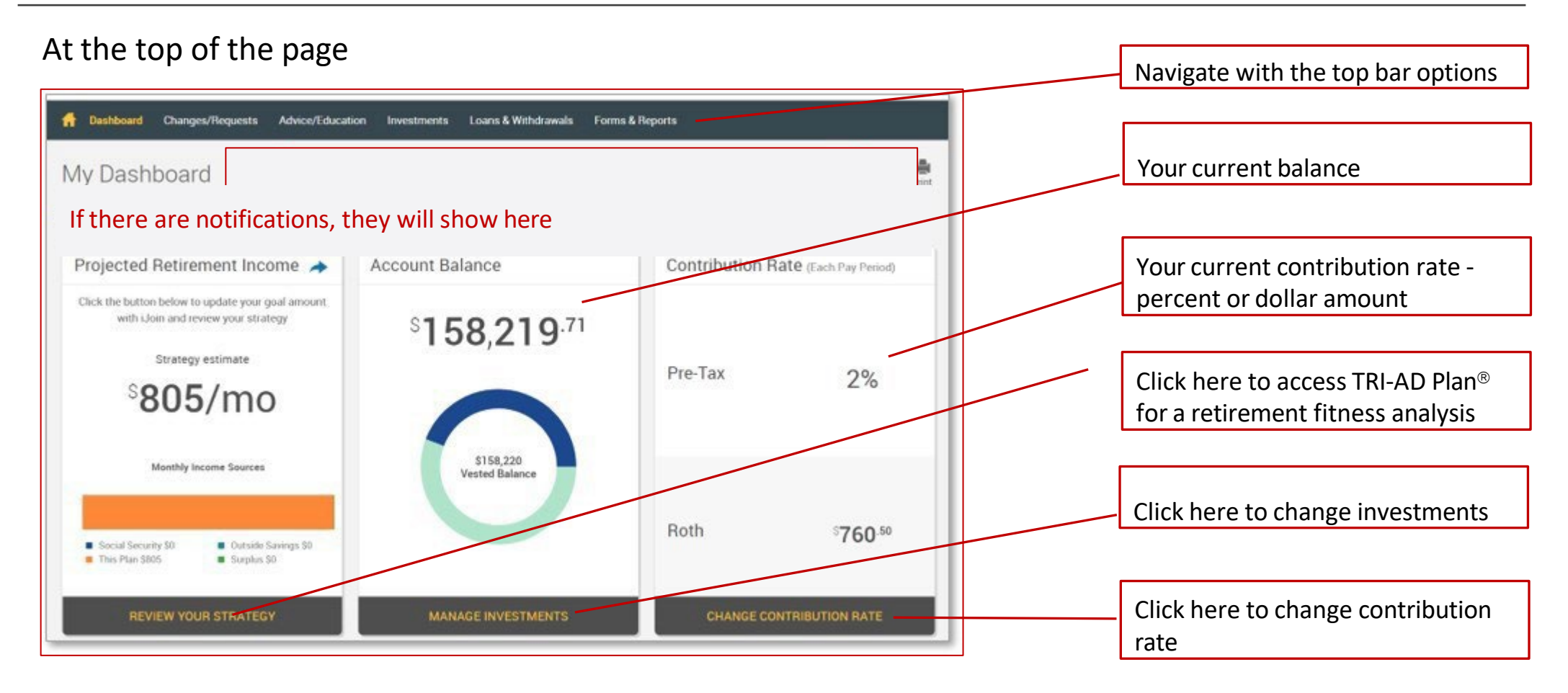

Menu

### The TRI-AD Dashboard

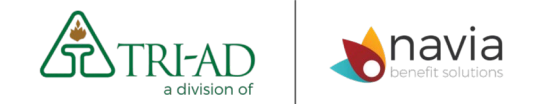

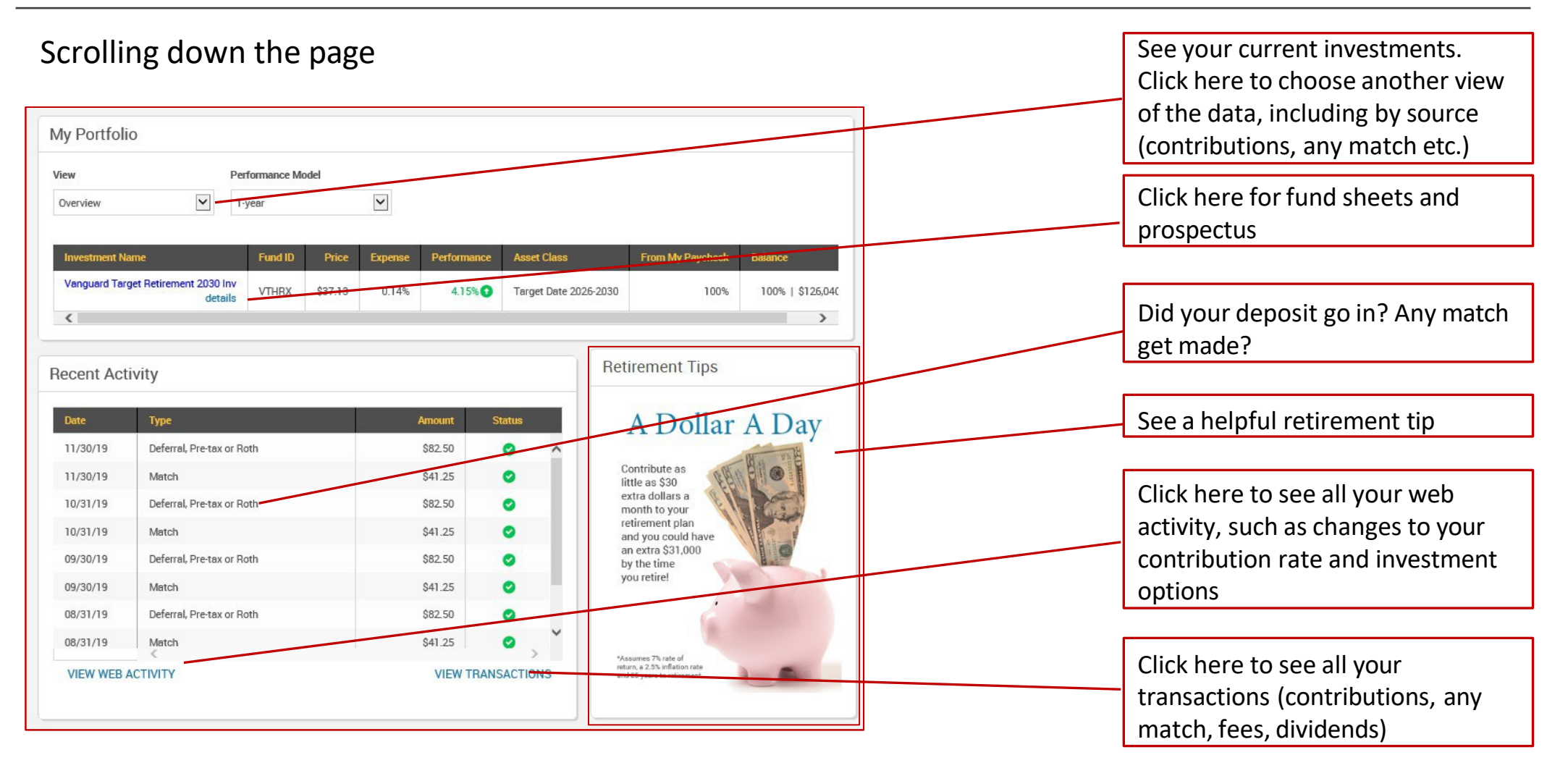

<u>Menu</u>

# Change Beneficiaries

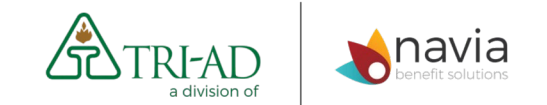

- Primary Beneficiaries receive money first
- Contingent Beneficiaries receive money if all Primary Beneficiaries are deceased

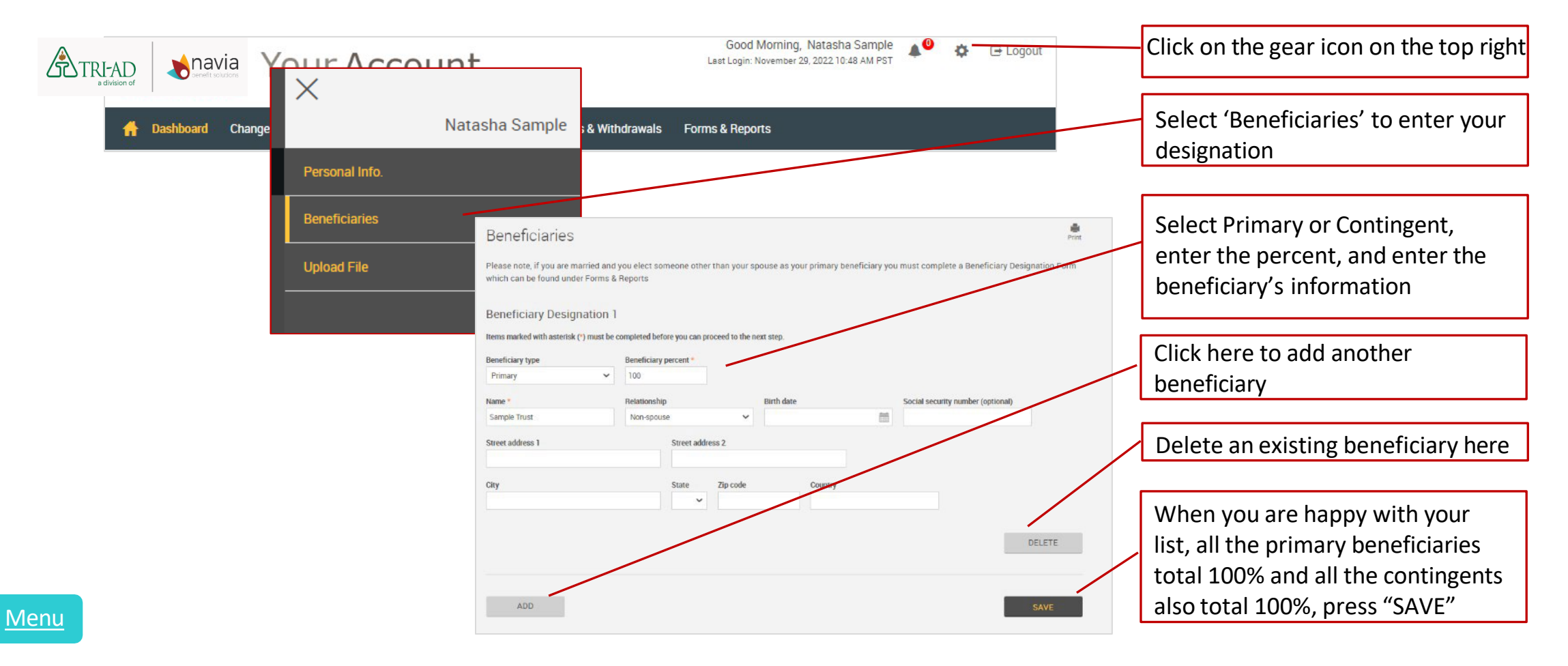

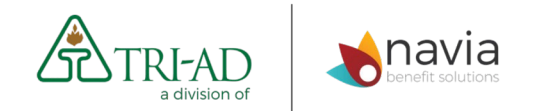

## Fund Fees and Performance at a Glance

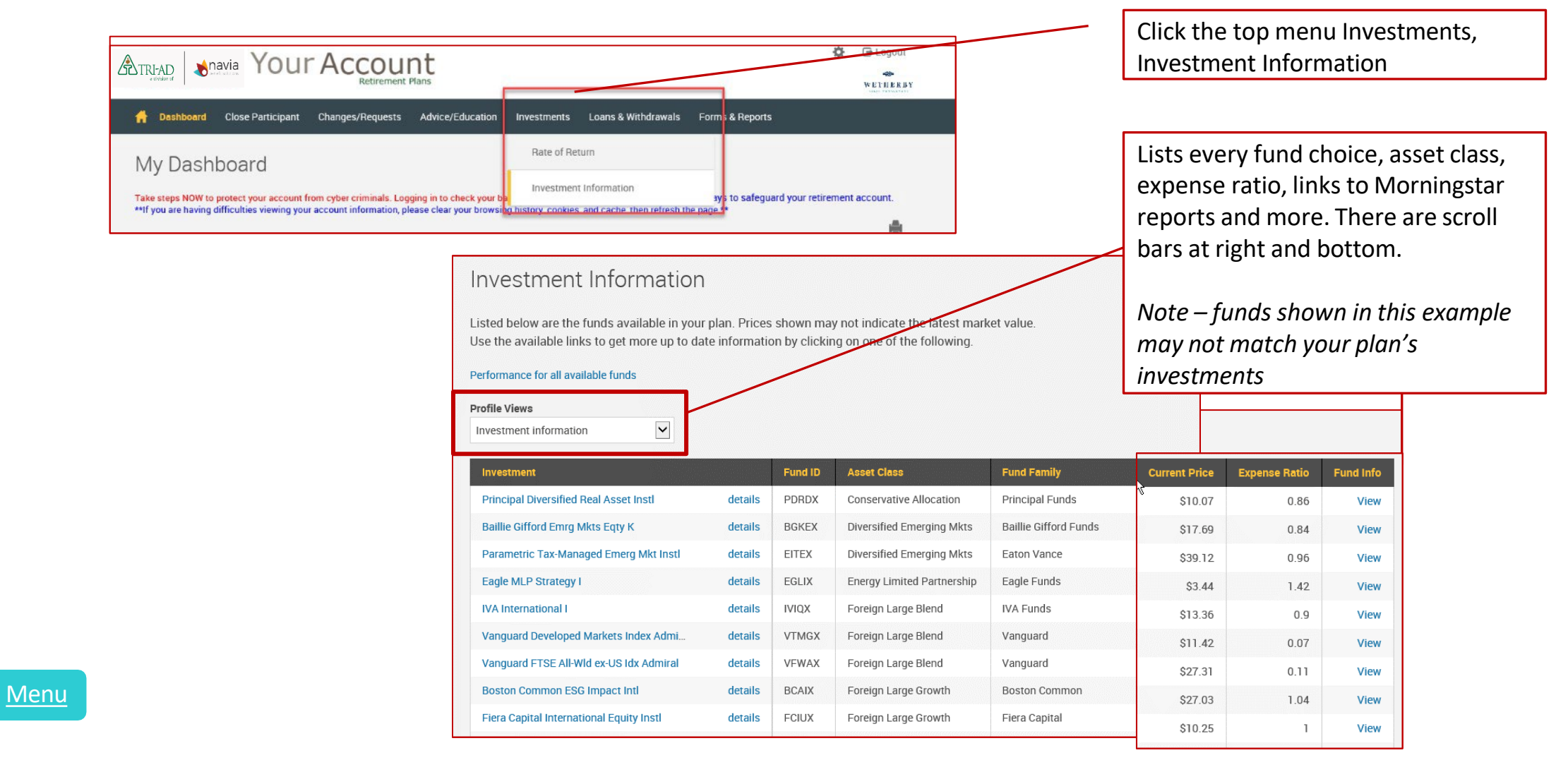

## Your Retirement Strategy – TRI-AD Plan

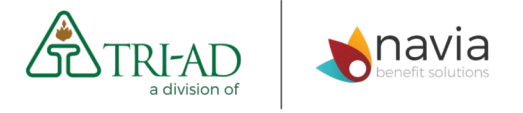

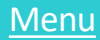

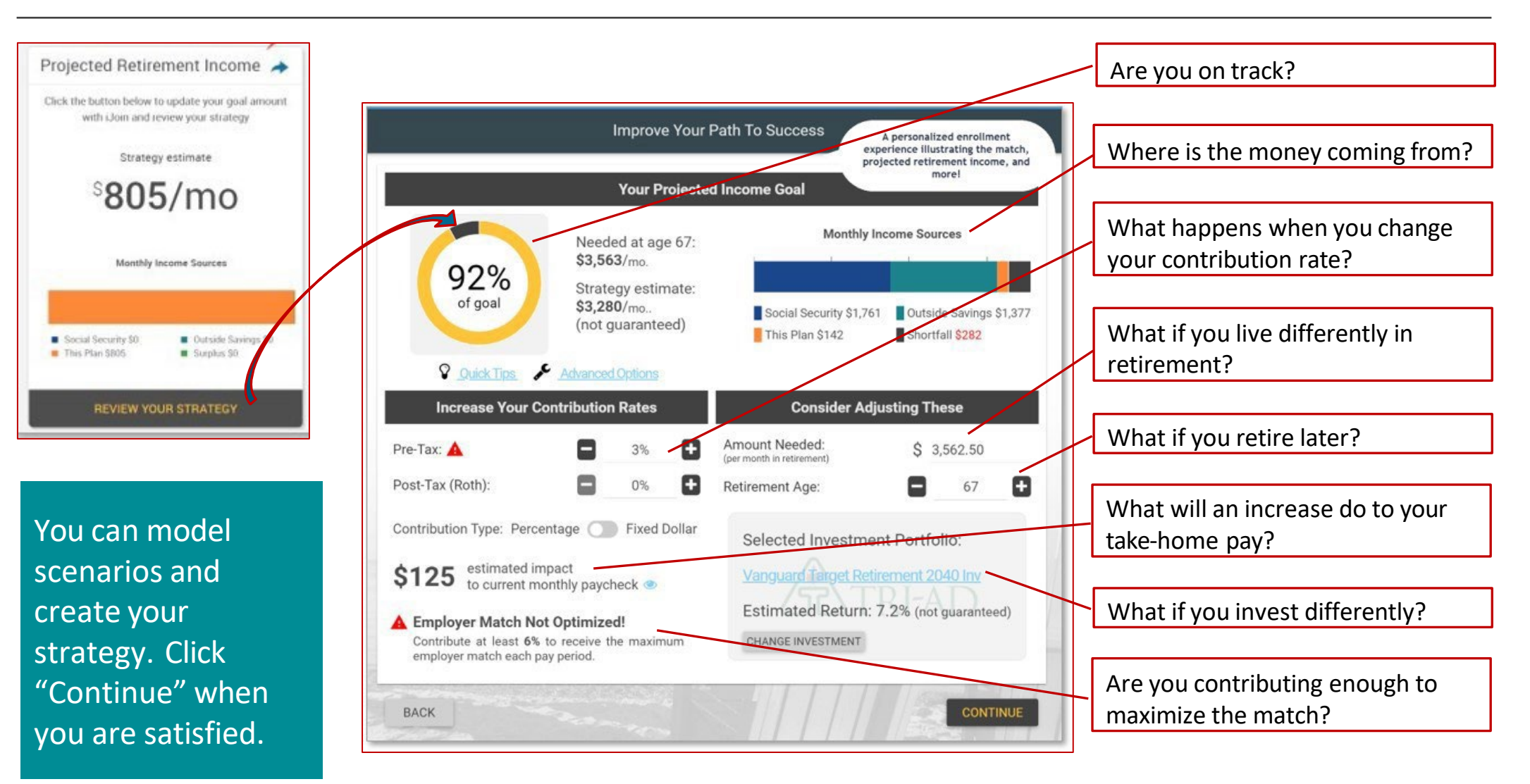

# Changing Contributions

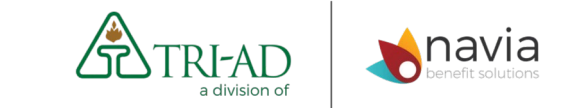

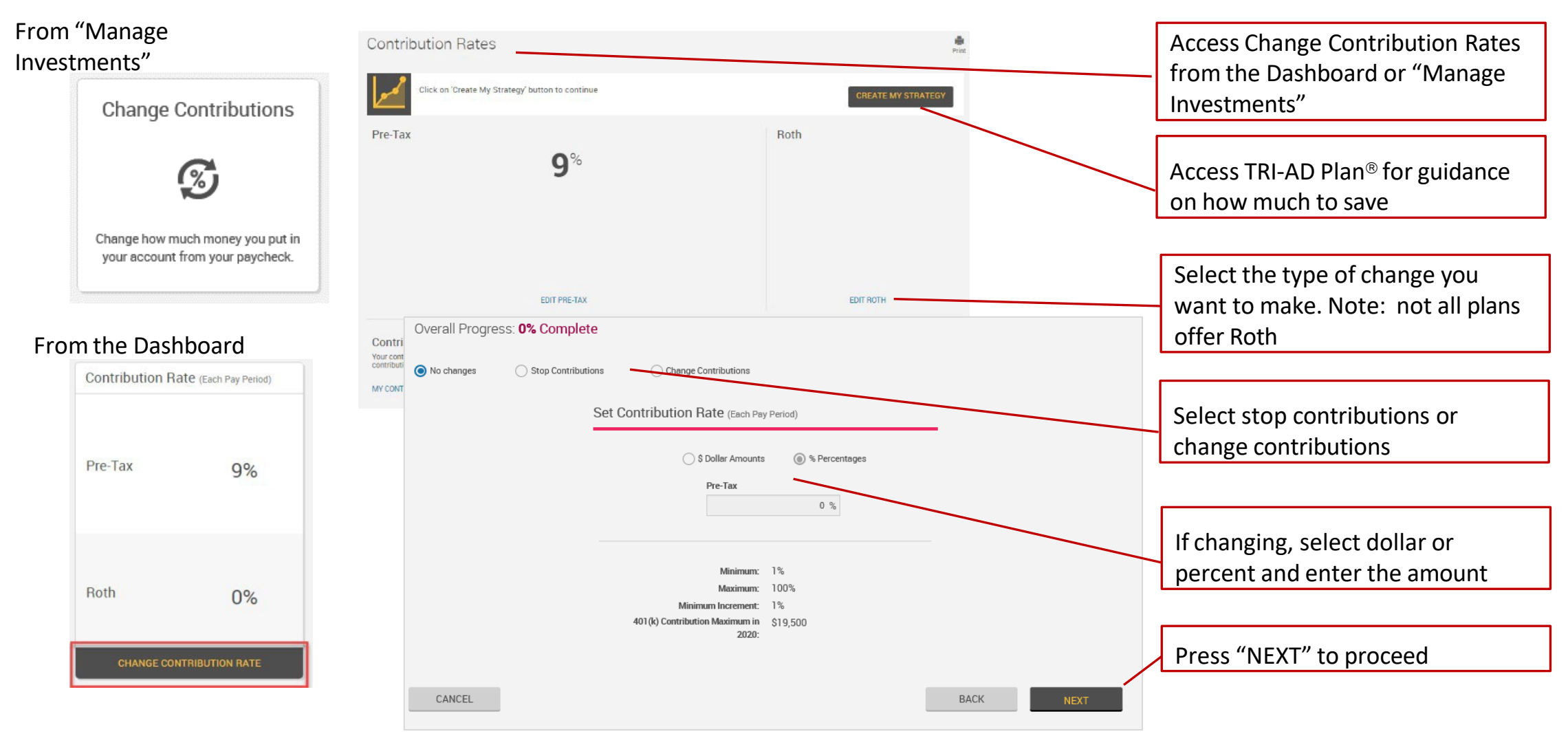

<u>Menu</u>

## Managing Investments

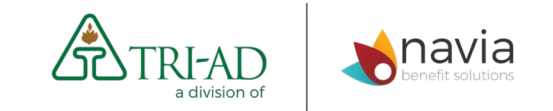

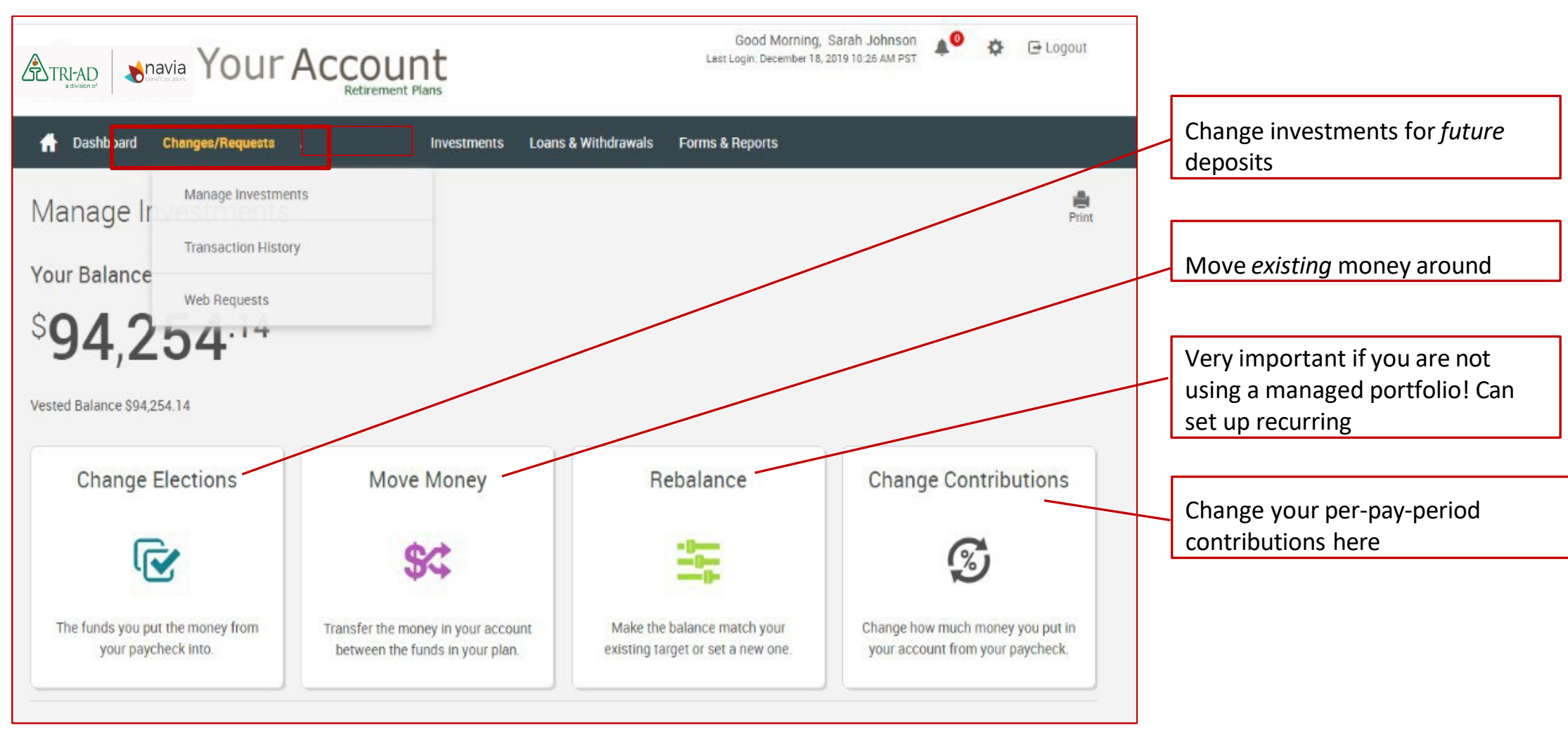

Proprietary & Confidential - ©2024 TRI-AD, All Rights Reserved

<u>Menu</u>

#### Manage Investments >

<u>Menu</u>

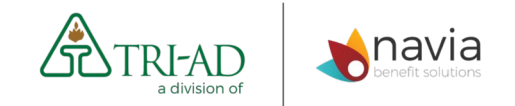

#### Change Elections for Future Deposits

| From "Manage<br>Investments"     |                                |          |                                                                            |                                                                   |                                                  |                                                                | Acce<br>Dash<br>Inves                                          | ss Change Electio<br>board or "Mana<br>tments"                      | ons from the<br>ge |        |
|----------------------------------|--------------------------------|----------|----------------------------------------------------------------------------|-------------------------------------------------------------------|--------------------------------------------------|----------------------------------------------------------------|----------------------------------------------------------------|---------------------------------------------------------------------|--------------------|--------|
| Change Elections                 |                                |          |                                                                            |                                                                   |                                                  |                                                                |                                                                |                                                                     |                    |        |
|                                  | Investment                     |          | Fund ID                                                                    | Current Allocation %                                              | New                                              | Election %                                                     |                                                                |                                                                     |                    |        |
|                                  | Bank Savings                   |          |                                                                            |                                                                   |                                                  |                                                                | New                                                            | "To's" must add                                                     | up to 100%         |        |
|                                  | Schwab Bank Savings *          | details  | RBS1CSBS                                                                   |                                                                   | 0%                                               | 0 %                                                            | _                                                              |                                                                     |                    |        |
| The funds you put the money from | Conservative Allocation        |          |                                                                            |                                                                   |                                                  |                                                                | Noto                                                           | funds shown i                                                       | n thic             |        |
| your paycheck into.              | Principal Diversified Real Ass | details  | PDRDX                                                                      |                                                                   | 0%                                               | 0.%                                                            | NOLE                                                           |                                                                     |                    |        |
|                                  | Diversified Emerging Mkts      |          |                                                                            |                                                                   |                                                  |                                                                | exam                                                           | iple may not ma                                                     | tch your           |        |
| From the Dashboard               | Baillie Gifford Emrg Mkts Eqty | details  | BGKEX                                                                      |                                                                   | 0%                                               | 0 %                                                            | Plan                                                           | s investments                                                       |                    |        |
|                                  | Parametric Tax-Managed Emerg M | details  | EITEX                                                                      |                                                                   | 0%                                               | 0 %                                                            |                                                                |                                                                     |                    |        |
| Account Balance                  | Energy Limited Partnership     |          |                                                                            |                                                                   |                                                  |                                                                |                                                                |                                                                     |                    |        |
| SOD 957.39                       | Eagle MLP Strategy I           | details  | EGLIX                                                                      |                                                                   | 0%                                               | 0 %                                                            |                                                                |                                                                     |                    |        |
| 90,007                           | Foreign Large Blend            |          | Pimco Short Asset Investment                                               | I details                                                         | PAIDX                                            |                                                                |                                                                | 0% 0%                                                               |                    |        |
|                                  | NOTE: Your de                  | posits   | TOTAL                                                                      |                                                                   |                                                  |                                                                |                                                                | 0% 0%                                                               |                    |        |
|                                  |                                |          | SCHWAB BANK SAVINGS AND FD                                                 | IC COVERAGE                                                       | * /"MADA") astablish                             | ad bu your Dian at Charles Co                                  | hush Park ("Cobush Park")                                      |                                                                     | At the             | hottom |
| \$90,857<br>Vested Balance       | go into the P                  | vian's   | The portion of your Plan account t                                         | hat you allocate to SBS is eligi                                  | ble for Federal Depos                            | it Insurance Corporation ("FD                                  | NC") insurance up to \$250,00                                  | ) subject to the FDIC rules concerning                              | click "            | Novt"  |
|                                  | Oualified De                   | ferral   | aggregation of deposit accounts y<br>Schwab Bank in an individual retire   | ou hold in the same capacity v<br>ement account or self-directed  | vith Schwab Bank. Yo<br>employee benefit pla     | ou are responsible for monito<br>in account. Because the dep   | ring the total amount of depo<br>osit insurance rules are comp | sits you maintain directly with<br>lex, you may want to contact the |                    |        |
|                                  |                                |          | FDIC or use the FDIC's online tool,                                        | Electronic Deposit Insurance E                                    | Estimator (https://fdic                          | c.gov/edie) to estimate your t                                 | otal coverage.                                                 |                                                                     | wnen               | done.  |
|                                  | investment Alte                | ernative | If you do not provide investment d<br>Allocation until you provide other i | irrections for your contribution<br>investment instructions. Once | s, they will be defaulte<br>amounts are defaulte | ed to the Wetherby Moderate<br>d, it is your responsibility to |                                                                |                                                                     | X                  |        |
| MANAGE INVESTMENTS               | (QDIA) until vo                | u enter  | realign them in accordance to you                                          | r investment elections. For mo                                    | re information, please                           | e contact your plan administr                                  | ator.                                                          |                                                                     |                    |        |
|                                  |                                |          |                                                                            |                                                                   |                                                  |                                                                |                                                                |                                                                     |                    |        |
|                                  | investment dir                 | ections  | CANCEL                                                                     |                                                                   |                                                  |                                                                |                                                                | NEXT                                                                |                    |        |
| L                                |                                |          |                                                                            |                                                                   |                                                  |                                                                |                                                                |                                                                     | _                  |        |

# Manage Investments > Move Money

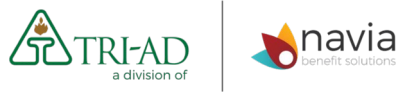

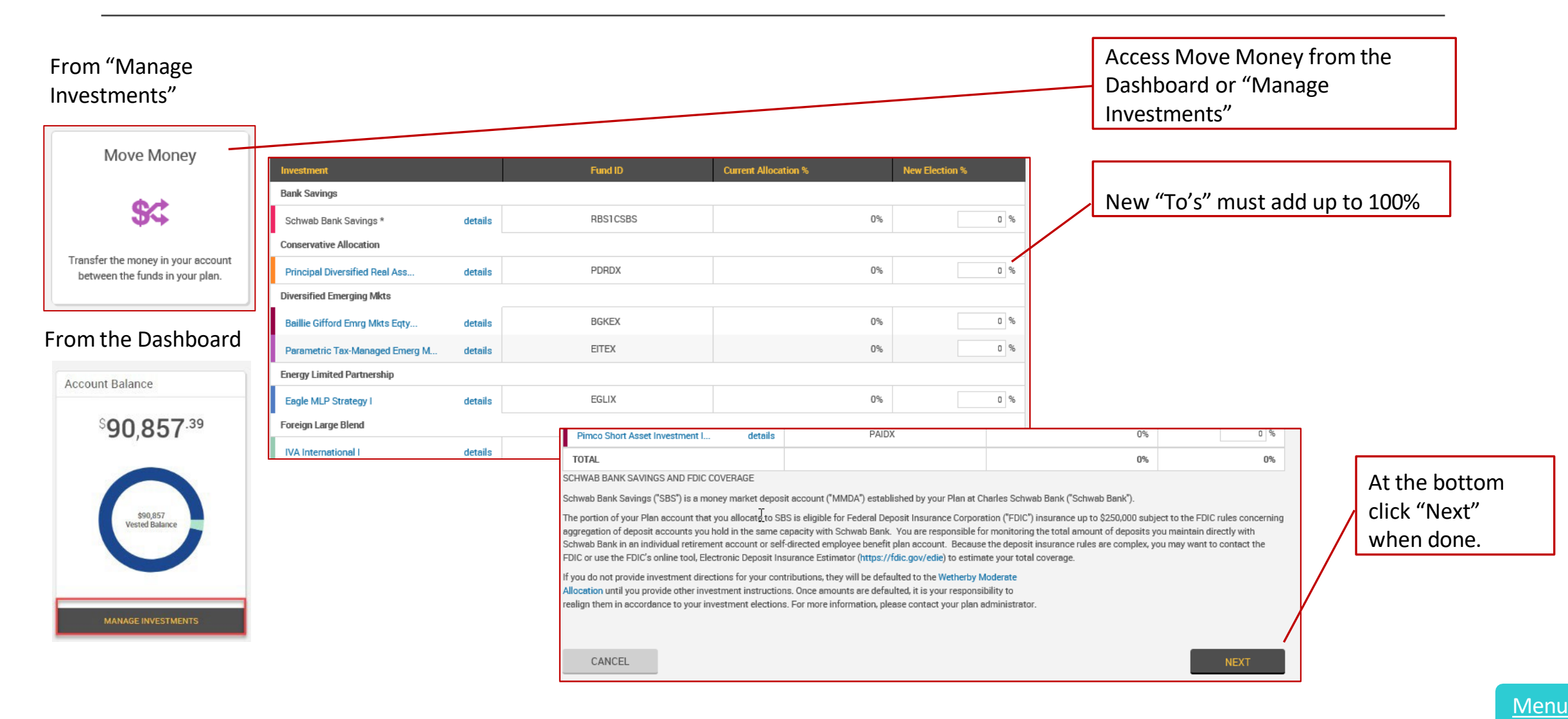

## Managing Investments > Rebalance/Conform to Target

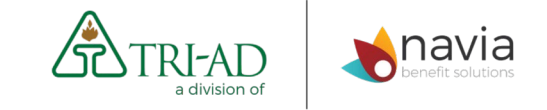

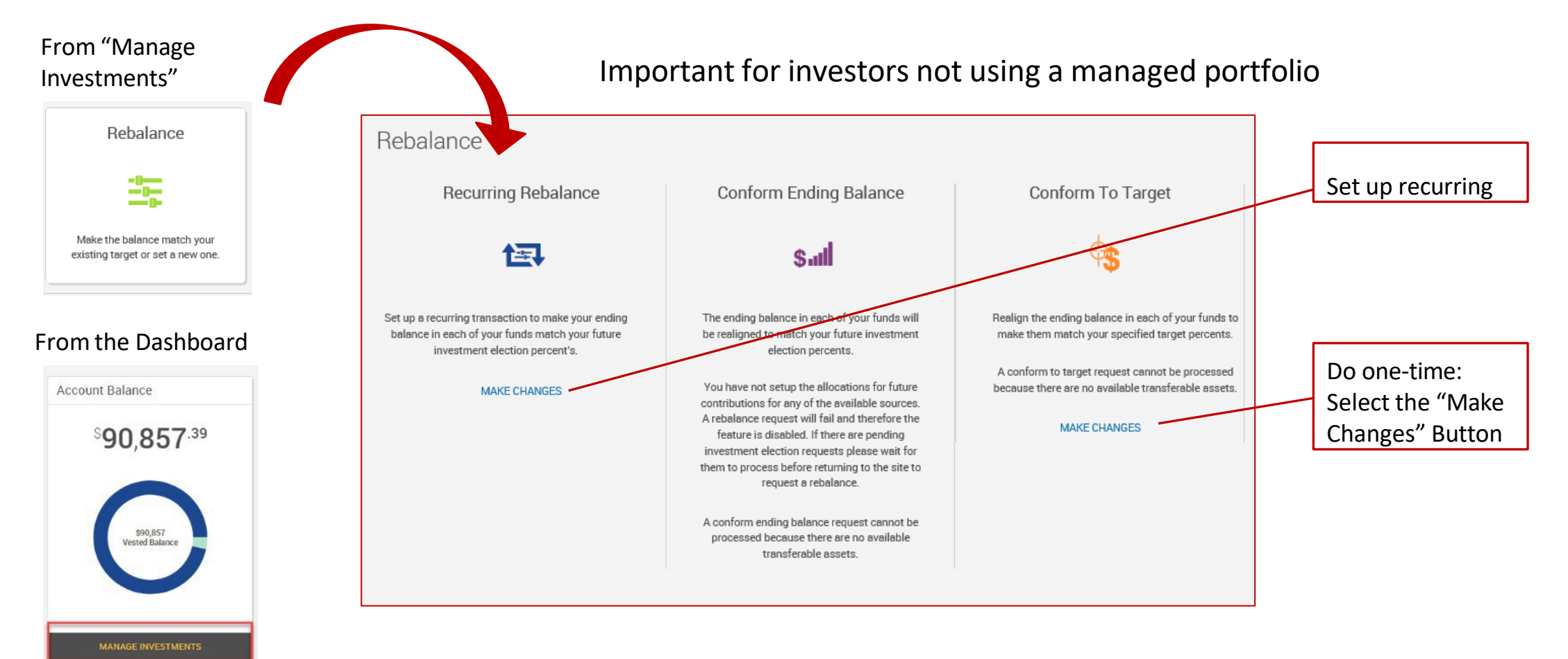

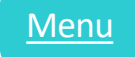

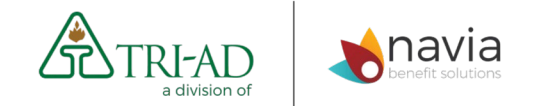

### Loans and Distributions

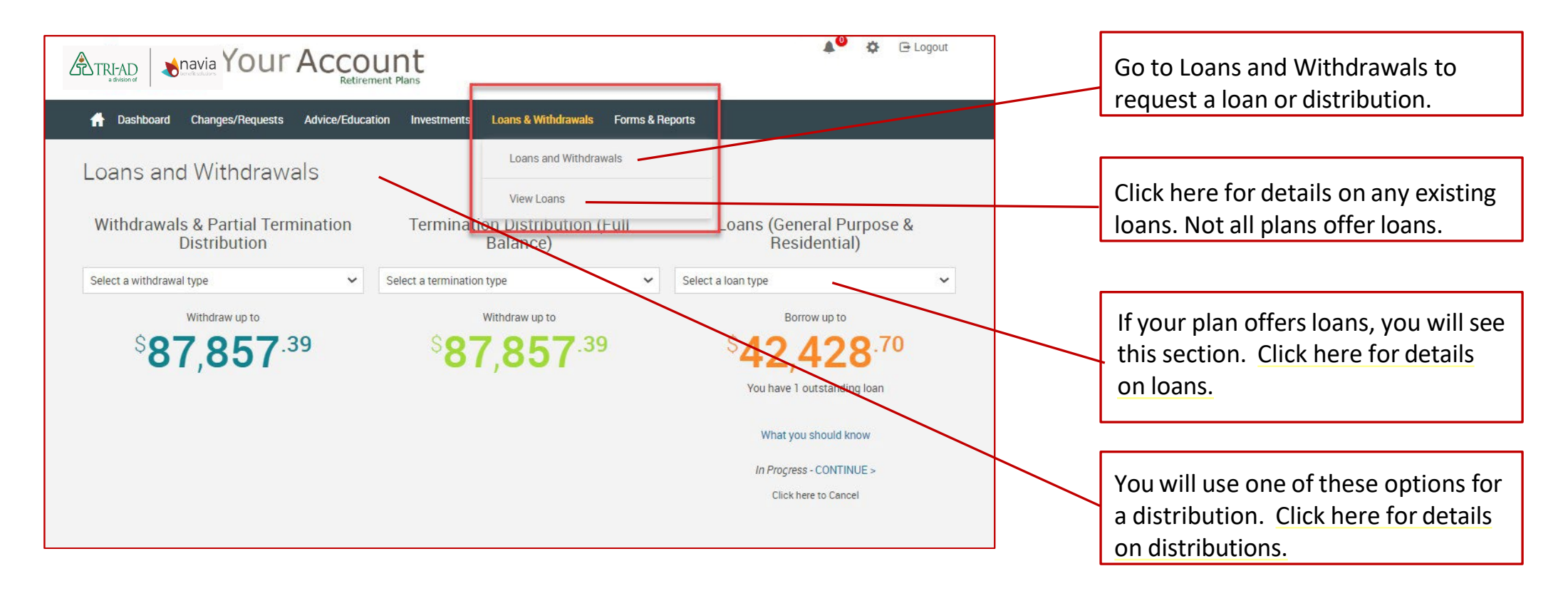

Menu

Free Investment Advice and Education

### Your Retirement Strategy – TRI-AD Plan

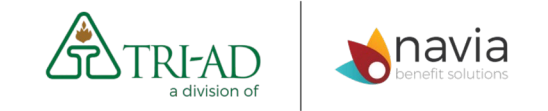

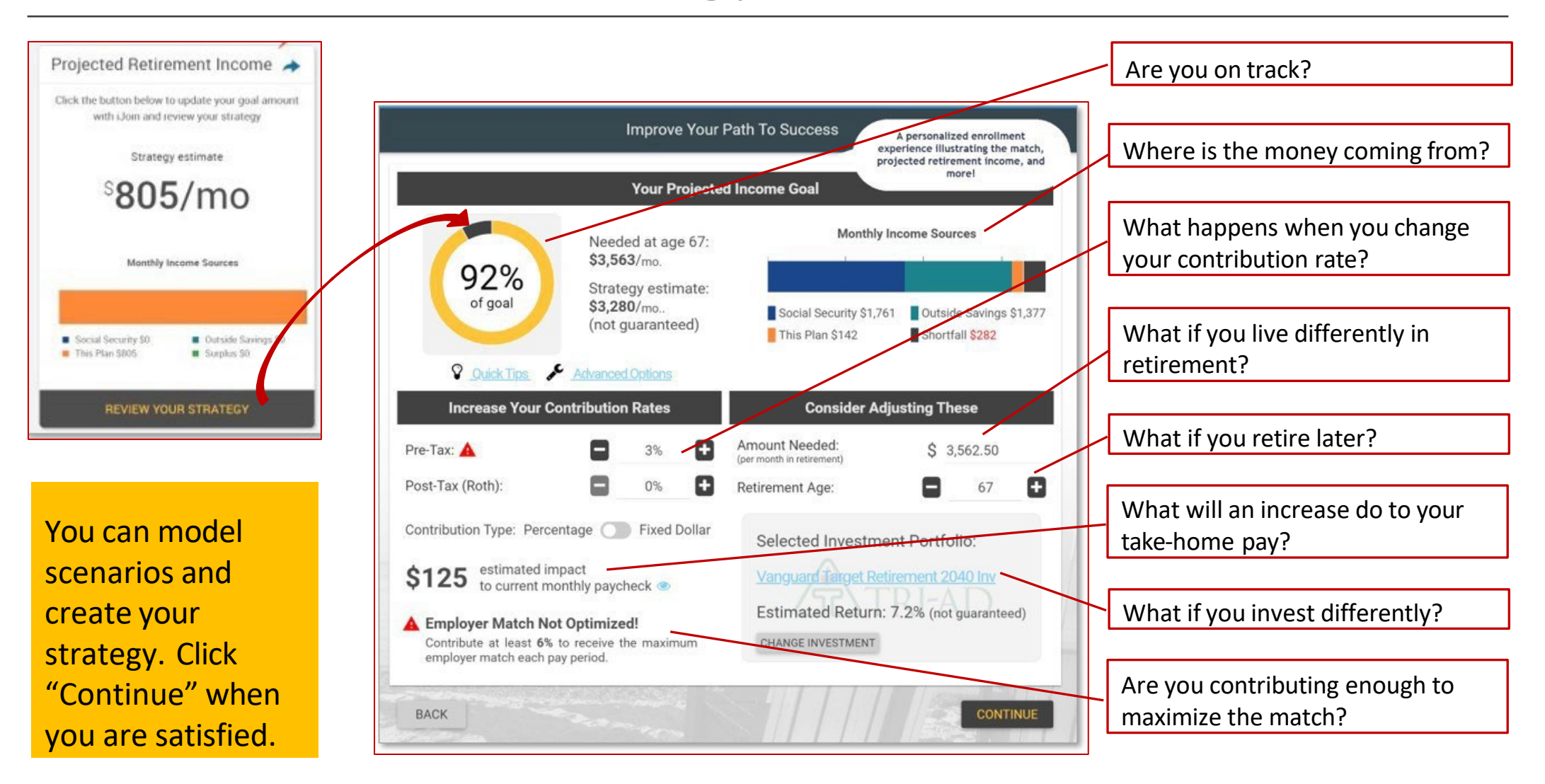

Menu

## **Retirement Calculator**

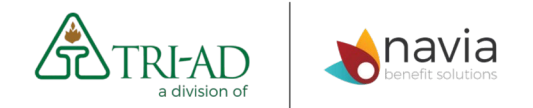

| ATRI-AD Your                                                                                                   | Account<br>Retirement Plans                                                                                                    | $\neg$                                                                          |                 |                                                                                                    |                                                                                                   |                                                                                                    | Educ                                              | ation & To                                                                                                    | ools Re                                                                                                    | etireme                                                                     | ent Calculat                                                                                                    | ors                                                                                                    |                                                                                                    |                                                                                                    |                                                                                                    |                                           |                                        |                                                    |
|----------------------------------------------------------------------------------------------------|----------------------------------------------------------------------------------------------------|---------------------------------------------------------------------------------|-----------------|----------------------------------------------------------------------------------------------------|---------------------------------------------------------------------------------------------------|----------------------------------------------------------------------------------------------------|---------------------------------------------------|----------------------------------------------------------------------------------------------------|----------------------------------------------------------------------------------------------------|-----------------------------------------------------------------------------|----------------------------------------------------------------------------------------------------|----------------------------------------------------------------------------------------------------|----------------------------------------------------------------------------------------------------|----------------------------------------------------------------------------------------------------|----------------------------------------------------------------------------------------------------|-------------------------------------------|----------------------------------------|----------------------------------------------------|
| A Dashboard Changes/Requests                                                                                   | Advice/Education Investments                                                                                                    | Loan                                                                            |                 |                                                                                                    |                                                                                                   | 1                                                                                                    | Show there<br>Use the ret<br>current say          | ment calculation for<br>irement calculator<br>ings will last throug                                                          | form to review<br>to estimate y<br>igh your retire                                                             | or recalculate<br>our income and<br>ment years and                          | d savings that you will h<br>d give you a cash flow c                                                                                                    | iave when you retire.<br>If what your estimate                                                                                                    | The results will identi<br>d balance will be for e                                                                                                    | .ify if your<br>each year.                                                                                                    |                                                                                                    |                                           |                                        |                                                    |
| My Dashboard<br>Take steps NOW to protect your account from<br>**If you are having difficultice viewing your a | Retirement Calculator AdvicePlus                                                                                                    | Detiment                                                                        |                 |                                                                                                    |                                                                                                   |                                                                                                    | Results<br>Show result<br>Congratula              | s (includes in<br>ts in terms of real of<br>tions, according to                                                              | nflation)<br>dollars, not ac<br>the calculato                                                                  | counting for in                                                             | <b>iflation</b><br>ack to meet your retirer                                                                                                    | nent needs. Please re                                                                                                    | view the following inf                                                                                                    | formation for further detail                                                                                                    | is.                                                                                                    |                                           |                                        |                                                    |
|                                                                                                    | Education & Loois<br>Use the retirement calculator to estim<br>current savings will last through your<br>Retirement Income and                                      | Retirement<br>ate your income and savir<br>retirement years and give<br>Savings | CAICUIATORS     | you retire. The results will identify if your<br>ir estimated balance will be for each year.                                                                                                    |                                                                                                   | Print                                                                                                    | Project<br>· You wou<br>· You plan<br>· The rem   | ed Income<br>Id like to receive an<br>to receive \$12,952<br>aining \$31,443.29 w                                            | n annual incor<br>2.93 annually t<br>will need to co                                                           | me of \$59,115.4<br>from social sec<br>ome from your                        | 47 after retirement.<br>curity.<br>retirement savings.                                                                                                    |                                                                                                    |                                                                                                    |                                                                                                    |                                                                                                    |                                           |                                        |                                                    |
| Enter some<br>basic numbers<br>about your<br>financial<br>situation and<br>see how your                        | Current age<br>Retirement age<br>Life expectancy age<br>Current salary<br>Annual salary increase<br>Expected Retirement Inc<br>@ Percent of salary<br>Dollar amount | You<br>41<br>67<br>84<br>\$75000<br>2.00 %<br>2.00 %<br>\$0                     | Sроизе<br>0<br> | Retirement plan savings<br>Annual contribution %<br>Company match %<br>Other savings<br>Annual savings increase<br>Annual savings increase<br>Annual social security benefit<br>Annual pension benefit<br>Return before retirement | You<br>\$83747.24<br>10<br>3<br>\$150000<br>\$20000<br>\$20000<br>\$22000<br>\$0.00<br>7.1<br>500 | Spouse           \$210410           %           10<%           %           30.00           \$0.00           \$25000           \$25000           \$2000           \$2000 | Project<br>- In order<br>- Accordin<br>- Your cur | ed Savings<br>to achieve your inco<br>g to the informatio<br>rent projection is \$`<br>Today's Dol<br>Retirement             | ome goal of \$<br>on you have pr<br>11,772,973.39<br>Ilars (Accco                                              | 59,115.47 ennu<br>ovided your se<br>more then the <i>t</i><br>uunting for I | ually your savings at retivings at retirement will amount needed to meet inflation) 53,000,000 52,250,000 51,500,000 5750,000                                                                                                    | irement will need to b<br>be approximately 82,<br>your goal.                                                                                                    | e at least \$528,639.5<br>301,612.95.                                                                                                    | 56                                                                                                    |                                                                                                    |                                           |                                        |                                                    |
| money will<br>grow over time,<br>and what your<br>spend-down<br>would look like.                               |                                                                                                    |                                                                                 |                 | Inflation                                                                                                    | 2.00                                                                                              | CALCULATE                                                                                                    | ]                                                 | Vest           2020           2021           2022           2023           2024           2025           2026           2027 | Age         Sp           41         42           43         44           45         46           47         48 | 0000 Com<br>0 0<br>0 0<br>2058 2<br>2059 2<br>2060 2                        | so         •           plined Salary         S           \$73.994.33         \$           \$73.994.33         \$           \$73.994.33         \$           \$73.994.33         \$           \$73.994.33         \$           \$73.994.33         \$           \$79         \$           80         \$ | Datases         Monthly Income           scall Sectarity Income         \$0.00           \$0.00         \$0.00           \$0.00         \$0.00           \$0.00         \$0.00 | States         Satting           Pression         Satting           S0.00         S0.00           S0.00         S0.00           S0.00         S0.00           S0.00         S0.00           S0.00         S0.00           S0.00         S0.00           S0.00         S0.00           S0.00         S0.00 | Distribution         Monthly become           \$0.00         \$6.157.8           \$0.00         \$6.157.8           \$0.00         \$6.157.8           \$0.00         \$6.157.8           \$0.00         \$6.157.8           \$0.00         \$6.157.8           \$0.00         \$6.157.8           \$0.00         \$6.157.8           \$0.00         \$6.157.8           \$0.00         \$6.157.8           \$0.00         \$6.157.8           \$10.213.30         \$3.9.816.71           \$9.916.71         \$9.916.71 | Servings           Balance           6         \$255223.07           6         \$355347.54           6         \$443.074.74           \$0.00         \$0.00           \$0.00         \$0.00 | \$36,398.84<br>\$35,685,14<br>\$34,985.43 | \$3,884.35<br>\$3,808.18<br>\$3,733.51 | \$2,665,281.90<br>\$2,707,095.27<br>\$2,750,855.65 |
|                                                                                                    |                                                                                                    |                                                                                 |                 |                                                                                                    |                                                                                                   |                                                                                                    |                                                   |                                                                                                    |                                                                                                    | 2061<br>2062<br>2063                                                        | 82 (<br>83<br>84                                                                                                    | 3<br>D                                                                                                    | \$0.00<br>\$0.00<br>\$0.00                                                                                                    | \$9,624.22<br>\$9,435.51<br>\$9,250.50                                                                                                    | \$0.00<br>\$0.00<br>\$0.00                                                                                                    | \$34,299.44<br>\$33,626.91<br>\$32,967.55 | \$3,660.31<br>\$3,588.53<br>\$3,518.17 | \$2,796,606.24<br>\$2,844,391.79<br>\$2,894,258,63 |

Menu

#### A division of

## EBSA Quick Lifetime Income Calculator

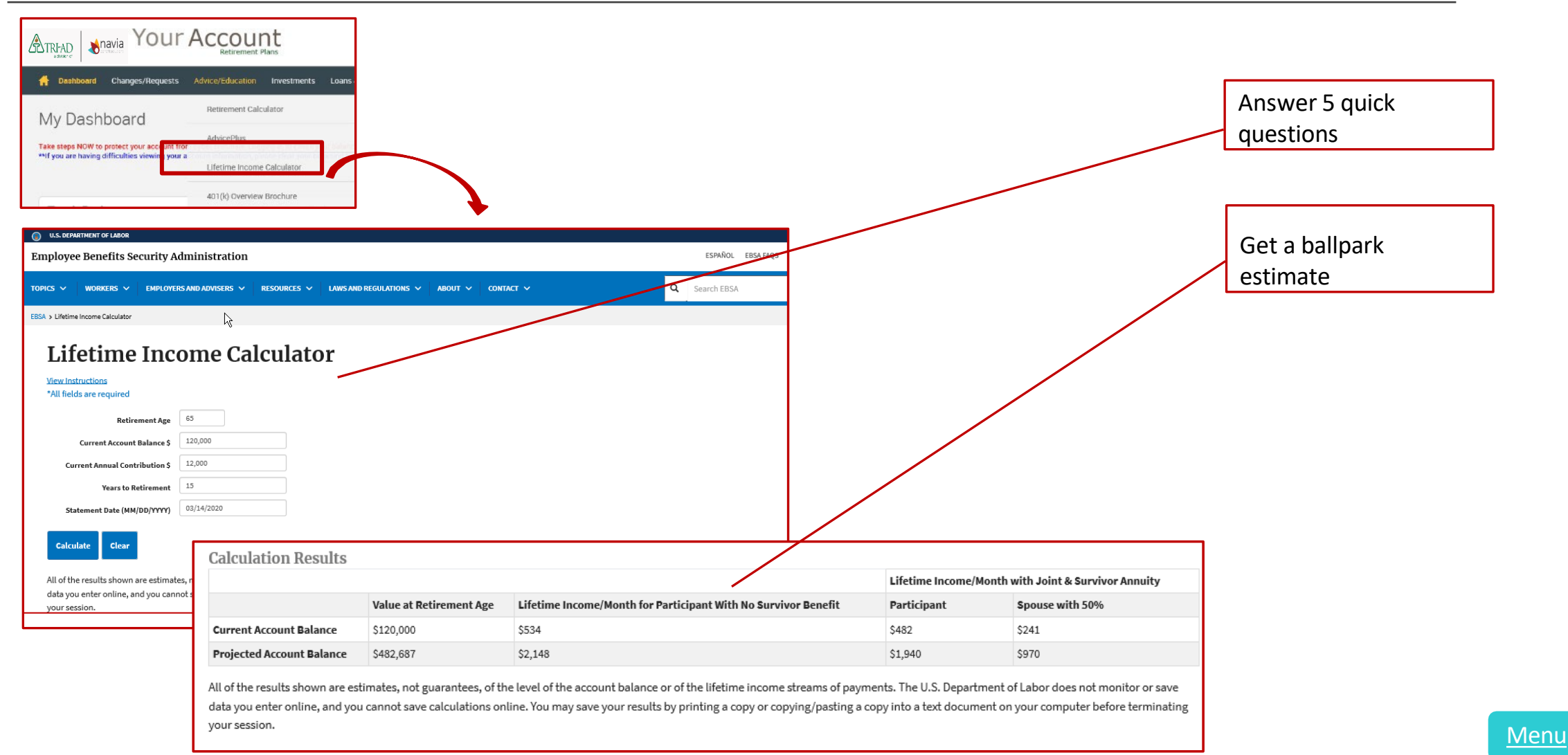

## **TRI-AD Brochure**

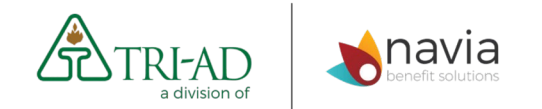

|                                                | Account<br>Retirement Plans      |                                      |
|------------------------------------------------|----------------------------------|--------------------------------------|
| A Dashboard Changes/Requests                   | Advice/Education Investments Loa | ns                                   |
| Mv Dashboard                                   | Retirement Calculator            |                                      |
| Take steps NOW to protect your account fror    | AdvicePlus                       |                                      |
| MIf you are having difficulties viewing your a | Lifetime Income Calculator       |                                      |
|                                                | 401(k) Overview Brochure         |                                      |
|                                                |                                  | An electronic version of the 401(k)  |
|                                                |                                  | brochure is always available online. |

<u>Menu</u>

# Forms and Reports

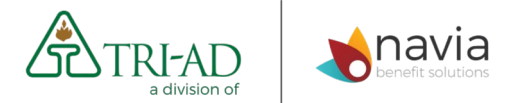

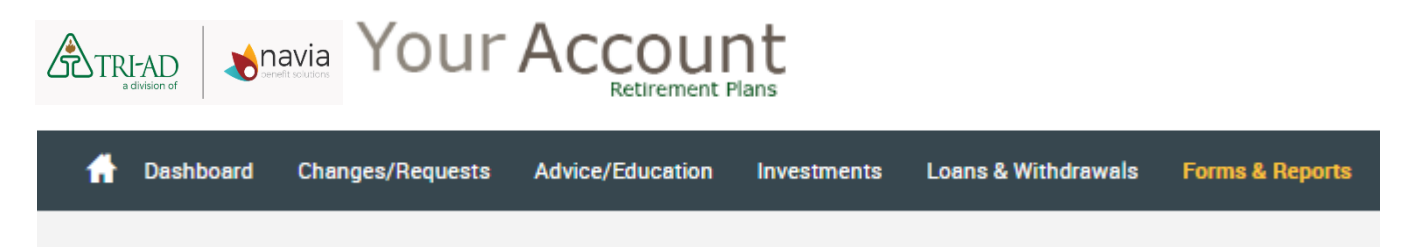

- Quarterly statements
- Summary plan description (SPD) & Annual Participant Bulletin
- Rollover form (for rollovers **into** the Plan)
- Q&A's
- Note: All loans and distributions are completed online under Loans & Withdrawals, not on forms

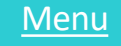

# Questions? Contact TRI-AD

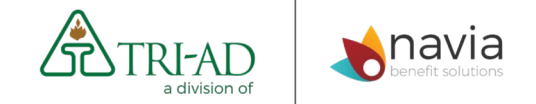

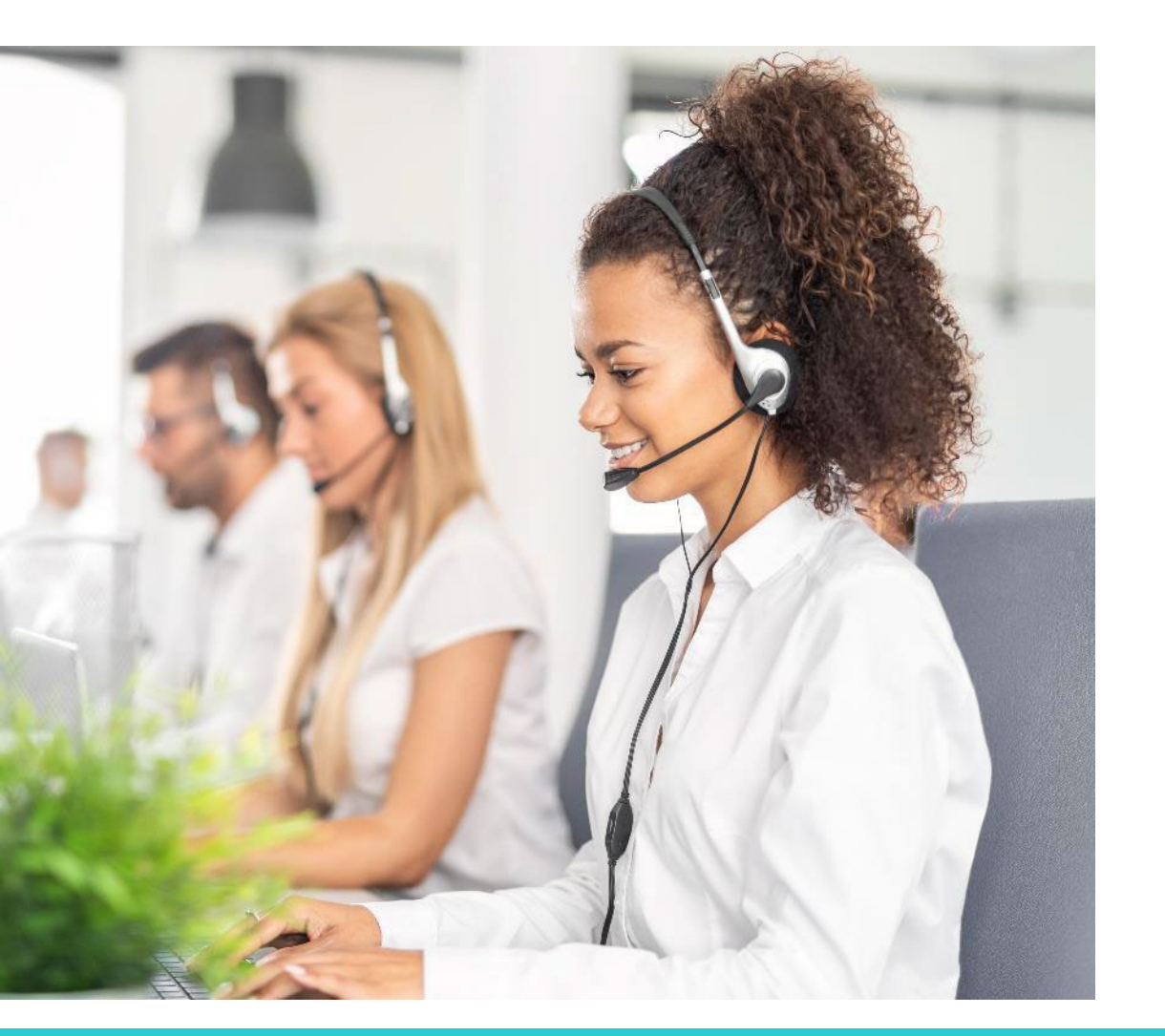

Website: <u>www.tri-ad.com</u> Log into your account to use the chat

Email: 401kmail@tri-ad.com

Toll free: 877-690-4015 (Monday - Friday, 5 a.m. - 6 p.m., Pacific Time)

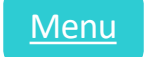